# Notification of Escape (NoE)

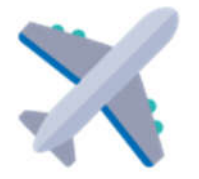

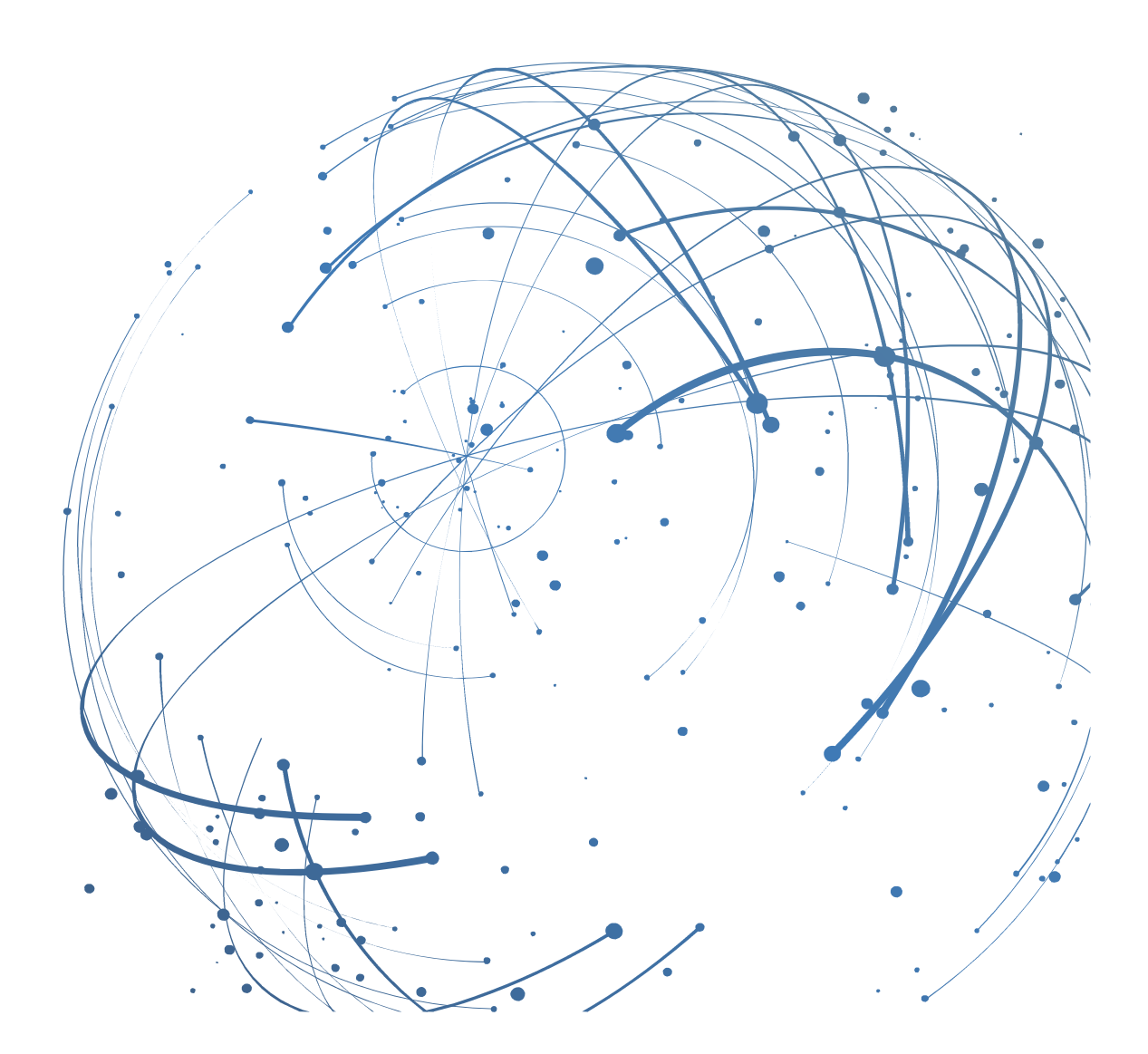

#### Contact

Email: AirSupply-Support@SupplyOn.com

Germany: 0800. 78 77 59 66 International: +800. 78 77 59 66 USA / Canada: 1.866. 787.7596 China: 10800. 7490127 or 10800. 4900114 Mexico: 01.800. 123.3231 Training: <u>www.supplyon.com/training\_en.html</u>

© SupplyOn AG May 2020, V1.8

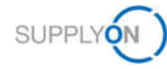

# **Table of Contents**

| 1     | About this Manual                                | 4   |
|-------|--------------------------------------------------|-----|
| 1.1   | Intended Audience                                | . 4 |
| 1.2   | Typographical and Graphical Conventions          | . 4 |
| 1.3   | Abbreviations                                    | . 5 |
| 2     | Overview                                         | . 6 |
| 3     | Working on NoE - Supplier                        | . 8 |
| 3.1   | Creating an NoE                                  | . 9 |
| 3.2   | NoE in status OPEN                               | 14  |
| 3.2.1 | Further work in Header tab                       | 14  |
| 3.2.2 | Filling the Defects                              | 18  |
| 3.2.3 | Adding Attachments                               | 19  |
| 4     | Working on NoE - Customer                        | 24  |
| 4.1   | NoE in status WIP                                | 24  |
| 4.2   | NoE in status ACPA                               | 25  |
| 4.3   | Reopen NoE in status Accepted                    | 25  |
| 5     | NoE is returned to Supplier in status INCOMPLETE | 26  |
| 6     | NoE Management Summary                           | 27  |
| 7     | Setting up an Alert                              | 28  |
| 8     | Further buttons in an NoE                        | 32  |
| 8.1.1 | Delete NoE                                       | 32  |
| 8.1.2 | Cancel NoE                                       | 32  |
| 8.1.3 | Download                                         | 32  |
| 8.1.4 | Print                                            | 32  |
| 8.1.5 | Send E-Mail                                      | 32  |
| 8.1.6 | History                                          | 33  |
| 9     | Roles and Rights                                 | 34  |

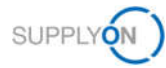

# 1 About this Manual

NoE (Notification of Escape) is a standard process for suppliers to inform their customers at an early stage about the non-conformity of products already delivered. It is a contractual obligation for suppliers to inform the affected customer in the event of delivery of non-conforming products.

The basis of the non-conformity process is the Aerospace series – Quality Management Systems – Nonconformance Data Definition and Documentation **9131**.

In this manual it is described, how supplier and customer can collaborate on the NoE process with AirSupply.

# 1.1 Intended Audience

This manual is intended for supplier who have a working knowledge of AirSupply.

# 1.2 Typographical and Graphical Conventions

The following typographical conventions are used throughout the manual:

| Example     | Meaning                                                        |
|-------------|----------------------------------------------------------------|
| Screen text | Text, which is visible in the user interface, is <b>bold</b> . |
| Reference   | Reference material is in <i>italics</i> .                      |

The graphical convention is used throughout the manual:

| Project Schedule       | Action List | Changel    | .og  | Status R | eport    | All At  | tachments      |
|------------------------|-------------|------------|------|----------|----------|---------|----------------|
|                        | Re          | sponsible  | Star | t date   | Request  | ed Date | Confirmed Date |
| 355 - Airbus APQP sup  | plier 01    |            |      |          |          |         |                |
|                        | Sup         | oplier W., |      |          |          |         |                |
| bus Program requiremen | nts Sup     | oplier W., |      |          | 22.06.20 | 19      | 22.04.2019     |
| V)                     | Sup         | oplier W., |      |          | 22.06.20 | 19      | 22 07 2019     |
| cess                   | Sup         | piler W.,  |      |          | 22.06.20 | 19      | 22.06.2019     |
| elopment               | Sup         | plier W.   |      |          |          |         |                |
| cess                   | Sup         | plier W.   | Ĩ.   |          | 22.06.20 | 19      |                |

Figure: Red borders are used to indicate special areas.

Red borders indicate areas of interest on the screenshot. They are not part of the user interface.

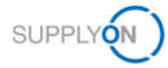

# 1.3 Abbreviations

| Abbreviation | Meaning                                |
|--------------|----------------------------------------|
| APCA         | Accepted pending customer action       |
| APQP         | Advanced Product Quality Planning      |
| CSV          | Comma-separated values                 |
| NoE          | Notification of Escape                 |
| PDF          | Portable Document Format               |
| PO           | Purchase Order                         |
| PPS          | Practical Problem Solving              |
| WIP          | Work in progress                       |
| 9S           | Problem Solving Methodology in 9 steps |

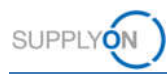

# 2 Overview

NoE (Notification of Escape) is a standardized way used to quickly inform the customer about a possible problem with the already delivered products. It is a defined process for a product quality insurance for customers and their suppliers.

Process and status description

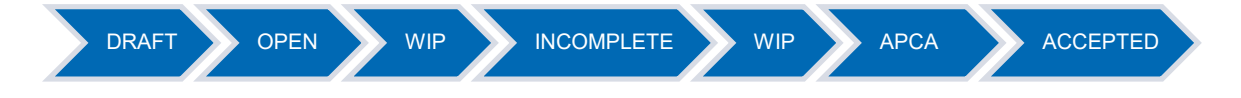

### **Creating a Notification of Escape**

1. The supplier, for example a quality manager, creates an NoE on the basis of the standardized process in AirSupply.

2. The supplier fills in the NoE with all information to describe the delivered product including the non-conformance description and sends the NoE to the customer.

3. The status changes from **DRAFT** to **OPEN**.

- 4. The customer can read the information but can't work with the NoE.
- 5. The supplier fills in the missing information and sends the final NoE to the customer.
- 6. The status changes to WIP (Work In Progress).

#### Note

You can complete step 3, 4 and 5 in one go if you want.

- 7. The customer can work on the NoE, the supplier can't.
- 8. If the customer needs additional information he returns the NoE to the supplier.
- 9. The status changes to INCOMPLETE.

10. The supplier fills the missing information and performs the missing steps and sends the NoE to the customer.

11. The status changes to **WIP** (Work In Progress).

### Note

Steps 8 until 11 are not mandatory. Only if additional information is needed these steps need to be performed. These steps can be repeated several times until the customer has received all the necessary information.

12. The customer validates if necessary and sufficient information are provided in the NoE.

- 13. The status changes to APCA (Accepted pending customer action).
- 14. The customer fills the feedback area in the Header information and sends Feedback.

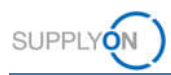

15. The status changes to ACCEPTED.

The supplier can request a cancellation if an NoE is in status **OPEN** and **INCOMPLETE**.

If the customer accepts the CANCELLATION REQUEST the NoE is in status CANCELLED.

If the customer rejects the CANCELLATION REQUEST, the status changes to INCOMPLETE.

This diagram describes the steps if you send an NoE with preliminary alert to your customer.

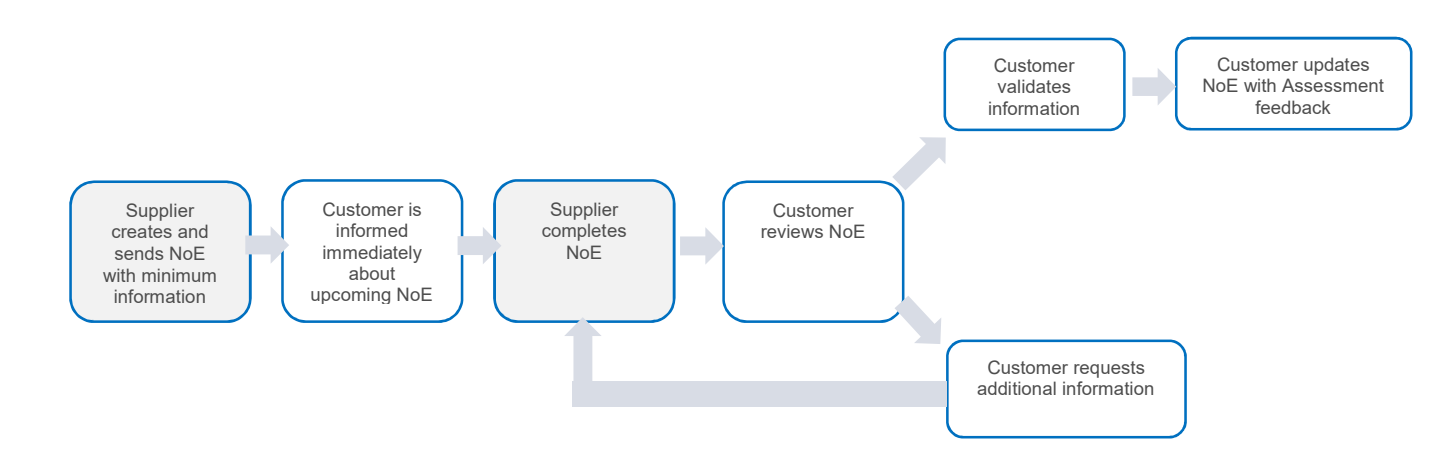

This diagram describes the steps in case you send the complete NoE. The supplier creates and sends complete NoE

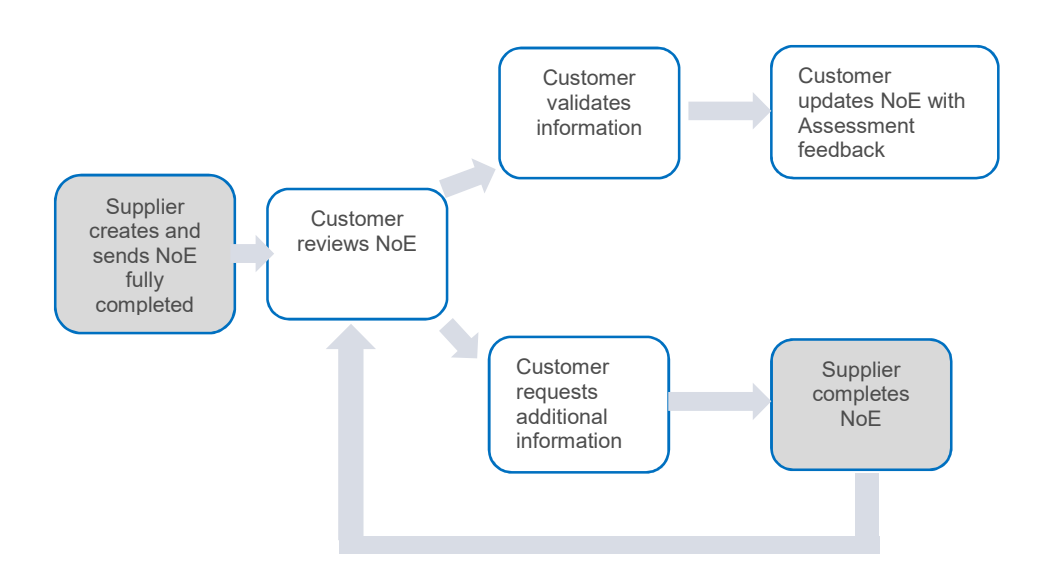

# 3 Working on NoE - Supplier

For using AirSupply NoE, you need an NoE role and the appropriate rights.  $\rightarrow$  See Roles and Rights on page 34

The purpose of an NoE is to inform the customer that products have been delivered that do not 100% meet the requirements of the customer contract and/or product specification requirements.

The underlying rule work is the 9131 norm. Observe the norm for the corresponding process steps.

The following rules ('Airbus Golden Rules') apply during creation of an NoE:

| Language                 | A Notification of Escape (NCR) and all documents attached must be in English.                                                                                                    |
|--------------------------|----------------------------------------------------------------------------------------------------|
| Title field              | This field is the "supplier owned title".<br>It is free text to sum up the issue.                                                                                                    |
| ATA field                | It is recommended to fill in the field with 3 or 4 digits<br>(for example ATA 2310).<br>For drawings parts (non-standard parts), use the first 3<br>digits of the <b>Drawing Number</b> for the <b>ATA</b> field.                                                                                                    |
| Distribution list        | Please fill in the first name and last name of people who receives the NoE                                                                                                    |
| Multi material selection | If several materials are affected, please select a material<br>as a reference. Then insert the complete material list (with<br>corresponding batch number, serial number, purchase<br>order, quantity affected). In the tab <b>Attachments</b> , by<br>using the <b>Multi Material Template</b> and insert the<br>comment "see attachment" in the <b>Other part number</b><br>field in the NoE header tab. |
| Status ' <b>OPEN</b> '   | The status OPEN corresponds to a preliminary alert, please fill in the NoE quickly to send the final version to your customer.                                                                                                    |

These products are either in transit, on stock at the customer site or are already installed. Therefore it is important that the customer receives a notification immediately in order to be able to react in time.

AirSupply ensures that all data is available in one place. Customers and suppliers can collaborate on a notification.

The next steps describe the first two status marked in dark blue.

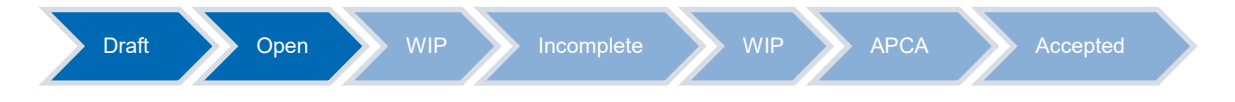

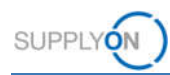

# 3.1 Creating an NoE

You start the work in AirSupply by creating an NoE.

1. Open AirSupply

The My Workspace page is displayed.

2. Click the drop down menu next to Notification of Escape and select NoE Creation.

| Process / Alert Matrix             |       |       |     |     |       | PO Summary                              |       | Constraint rec | User Configuration                                                                                             |        |
|------------------------------------|-------|-------|-----|-----|-------|-----------------------------------------|-------|----------------|----------------------------------------------------------------------------------------------------|--------|
|                                    | New   | High  | Med | Low | Total | Status                                  | New   | Total          | Active filter                                                                                                  |        |
|                                    |       | 10000 |     |     |       | NEW ORDER PUBLISHED                     | >5000 | >5000          | Supplyon Default                                                                                               |        |
| Purchase Orders                    |       |       |     | -   |       | SUPPLIER ACCEPTED WITH CHANGES          | 0     | 173            | My Workspace Configurati                                                                                       | on     |
| Spares order to check              | 3     | U     | 0   | 3   |       | OPEN                                    | 36    | 1274           | Summary                                                                                                    |        |
| Collab. rejected by customer       | 0     |       |     |     |       | SUPPLIER CHANGE ORDER REQUEST           | 0     | 11             | Summing .                                                                                                    |        |
| Collab. rejected by supplier       | 0     |       | 0   |     | 0     | CUSTOMER CHANGE ORDER REQUEST           | 24    | 24             | Alert Overview                                                                                                 |        |
| Accepted by customer but penalised | 10    |       | 10  |     | 10    | REJECTED                                | 0     | 0              | Moster Data                                                                                                    |        |
| Non collaborative change           | 30    | 61    | 30  | 720 | 30    | CANCELLATION REQUEST                    | 0     | 0              | Material Master Data                                                                                           |        |
| Late despatch advice               | 0     | 0     | 0   | 0   | 0     | CANCELLED                               | 104   | 105            | Language                                                                                                    |        |
| No goods receipt                   | >5000 | >5000 | а   | 0   | >5000 | PARTIALLY SHIPPED                       | 23    | 73             | En de la companya de la companya de la companya de la companya de la companya de la companya de la companya de | -      |
| Naterial Moster Data               |       |       |     |     |       | SHIPPED                                 | 101   | 491            | cngisn                                                                                                    |        |
| New material created               | 873   |       |     |     |       | DARTIALLY RECEIVED                      | 80    | 82             | .v                                                                                                    | 17.0.0 |
| Updated VMI parameters             | -45   |       |     |     |       | RECEIVED                                | 83    | 71             |                                                                                                    |        |
| Notification of Escape             |       |       |     |     |       | Total                                   | >5000 | >5000          |                                                                                                    |        |
| Draft NoE Creation                 | 46    |       | 47  |     | 47    | - Comment                               |       |                |                                                                                                    |        |
| NoE Overview                       |       |       |     |     |       | NoE Management Summary                  |       |                |                                                                                                    |        |
|                                    |       |       |     |     |       | Status                                  | New   | Total          |                                                                                                    |        |
|                                    |       |       |     |     |       | INCOMPLETE                              | 1     | 3              |                                                                                                    |        |
|                                    |       |       |     |     |       | OPEN                                    | 0     | 6              |                                                                                                    |        |
|                                    |       |       |     |     |       | WORK IN PROGRESS (WIP)                  | 0     | 3              |                                                                                                    |        |
|                                    |       |       |     |     |       | ACCEPTED PENDING CUSTOMER ACTION (APCA) | 1     | 1              |                                                                                                    |        |
|                                    |       |       |     |     |       | ACCEPTED                                | 7     | 18             |                                                                                                    |        |
|                                    |       |       |     |     |       | CANCELLATION REQUEST                    | 0     | 1              |                                                                                                    |        |
|                                    |       |       |     |     |       | CANCELLED                               | 1     | 2              |                                                                                                    |        |
|                                    |       |       |     |     |       | Total                                   | 10    | 34             |                                                                                                    |        |

Figure: My Workspace

The Create NoE page is displayed.

3. Select the relevant material.

### NOTE

#### How to select the relevant material:

Select the material number which the supplier contracted site (Ordering Site) received within a purchase order or VMI flow. The manufacturer site (this may differ) of the affected material has to be specified afterwards in the NoE Header Tab.

#### Several materials affected:

- Select one of the affected materials as a reference
- Insert the complete material list (with corresponding batch number, serial number, purchase order and quantity affected) in the tab **Attachments**, by using the **Multi Material Template.** This can also be downloaded there.
- Insert the comment "see attachment" in the **Other part number** field in the NoE header tab.

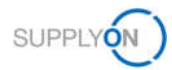

### The affected material is not available:

For the case the affected material, you want to create the NoE for, is not available in the screen *Create NoE* please use the following workaround:

- Select the dedicated dummy material number (customer material number "-")
- Insert the complete material list (with corresponding batch number, serial number, purchase order and quantity affected) in the tab **Attachments**, by using the **Multi Material Template** (this can also be downloaded there).
- Insert the comment "see attachment" in the **Other part number** field in the NoE header tab.

#### Click Create

|                                                                                         | *                                                         |                                                                                                    | Add Ine   Delete Inc    |                                                    |                                                                  | My search profiles                                                             |    |               |
|-----------------------------------------------------------------------------------------|-----------------------------------------------------------|----------------------------------------------------------------------------------------------------|-------------------------|----------------------------------------------------|------------------------------------------------------------------|--------------------------------------------------------------------------------|----|---------------|
| Search Reset                                                                            | ]                                                         |                                                                                                    |                         |                                                    |                                                                  |                                                                                | *  | Manage.       |
| Create NoE                                                                              | NoE Overview                                              |                                                                                                    |                         |                                                    |                                                                  |                                                                                |    |               |
| upplyOn Def. View                                                                       | Manage                                                    |                                                                                                    |                         |                                                    |                                                                  |                                                                                | Re | set all Filte |
| Cust. Group                                                                             | Customer C                                                | Organization Cust. Site                                                                                                    | Supplier Org            | Supplier Site                                      | Supp. Mat. No.                                                   | Cust. Mat. No.                                                                 |    |               |
| PD_Airsupply Industri                                                                   | al PD_Airsupp                                             | ly Industrial IND1_BX                                                                                                    | HONEY                   | PD_Honeywell R                                     |                                                                  |                                                                                |    |               |
| PD_Airsupply Industri                                                                   | al PD_Airsupp                                             | ly Industrial IND2_BX                                                                                                    | HONEY                   | PD_Honeywell R                                     |                                                                  |                                                                                |    |               |
| PD_Airsupply Industri                                                                   | al PD_Airsupp                                             | aly Industrial IND1_BX                                                                                                    | HONEY                   | PD_Honeywell R                                     | 2157-5S12E0EQ                                                    | A-LIE-AA-30948                                                                 |    |               |
| PD_Airsupply Industria                                                                  | al PD_Airsupp                                             | ly Industrial IND1_BX                                                                                                    | HONEY                   | PD_Honeywell R                                     | apCR086_0001                                                     | ap_CR056_0001                                                                  |    |               |
| PD_Airsupply Industri                                                                   | al PD_Airsupp                                             | ly Industrial IND1_BX                                                                                                    | HONEY                   | PD_Honeywell R                                     | apeFC_0001                                                       | apeFC_0001                                                                     |    |               |
| PD_Airsupply Industria                                                                  | al PD_Airsupp                                             | ly Industrial IND2_BX                                                                                                    | HONEY                   | PD_Honeywell R                                     | ap10_FC_HONEYR_0025                                              | ap10_FC_IND1_0025                                                              |    |               |
| PD_Airsupply Industria                                                                  | al PD_Airsupp                                             | aly Industrial IND1_BX                                                                                                    | HONEY                   | PD_Honeywell R                                     | ap10_FC_HONEYR_0025                                              | ap10_FC_IND1_0025                                                              |    |               |
| PD_Airsupply Industria                                                                  | al PD_Airsupp                                             | ly Industrial IND1_BX                                                                                                    | HONEY                   | PD_Honeywell R                                     | ap11_FC_HONEYR_0025                                              | ap11_FC_IND1_0025                                                              |    |               |
| PD_Airsupply Industria                                                                  | ai PD_Airsupp                                             | oly Industrial IND2_BX                                                                                                    | HONEY                   | PD_Honeywell R                                     | ap11_FC_HONEYR_0025                                              | ap11_FC_IND1_0025                                                              |    |               |
| PD_AIRBUS                                                                               | PD_Airbus                                                 | France LE AFR_FAL                                                                                                    | HONEY                   | PD_Honeywell R                                     | ap3_FC_HOKEYR_0001                                               | ap3_FC_AFR_0005                                                                |    |               |
| PD_Airsupply Industrie<br>PD_Airsupply Industrie<br>PD_Airsupply Industrie<br>PD_AIRBUS | al PD_Airsup;<br>al PD_Airsup;<br>PD_Airsup;<br>PD_Airbus | IND LOSA<br>IND LOSA<br>INTEL<br>IND LOSA<br>INTEL<br>IND LOSA<br>INTEL<br>IND LOSA<br>INTEL<br>IND LOSA<br>INTEL<br>IND LOSA<br>INTEL<br>IND LOSA<br>INTEL<br>INTEL<br>IND LOSA<br>INTEL<br>INTEL<br>INT | HONEY<br>HONEY<br>HONEY | PD_Honeywell R<br>PD_Honeywell R<br>PD_Honeywell R | ap11_FC_HONEYR_0025<br>ap11_FC_HONEYR_0025<br>ap3_FC_HOKEYR_0001 | ap10_FC_IND1_0025<br>ap11_FC_IND1_0025<br>ap11_FC_IND1_0025<br>ap3_FC_AFR_0005 |    |               |

Figure: Create NoE

An NoE consists of the following components:

- ✓ Header
- ✓ Defects
- ✓ Attachments

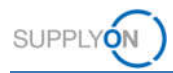

After the initial creation an NoE is in status **DRAFT**.

|                              |                                              |                               |                        | I destruction in the second second |
|------------------------------|----------------------------------------------|-------------------------------|------------------------|------------------------------------|
| NoE Title:                   |                                              |                               |                        |                                    |
| Customer NoE Number.         |                                              | Supplier NoE Number.          |                        |                                    |
| Header Defects Attach        | iments                                       |                               |                        |                                    |
| Header Information           |                                              |                               |                        |                                    |
| itle:                        | Limited service lifetime of delivered brakes |                               |                        |                                    |
| itatus                       | DRAFT                                        |                               |                        |                                    |
| eason status change:         |                                              |                               |                        |                                    |
| rocess code:                 |                                              |                               |                        |                                    |
| Detected At:                 | *                                            |                               |                        |                                    |
| ionconformance Description;  | Due to a manufacturing error, the delivered  | Customer focal point:         | Hidalgo, Joseph        | *                                  |
|                              | expected.                                    | Manufacturer Site:            | IBX1-RED -Redmond - US | ~                                  |
| ustomer Organization:        | trg-Airsupply Industrial                     | Supplier Organization         | TRG-HONEY1             |                                    |
| Supplier Number:             | IBX1-RED                                     | Supplier Controlpoint:        | trg-Honeywell R        |                                    |
| Material                     |                                              |                               |                        |                                    |
| ustomer Material Number:     | BIS_MIG_CUST_0003                            | Supplier Material Number      | BIS_MIG_SELL_0003      | -                                  |
|                              | Cabin Seat                                   | Supplier Material Description | Cabin Seat             |                                    |
| ustomer Material Description |                                              |                               |                        |                                    |

Figure: NoE Details in status Draft

In order to guarantee a fast first notification to the customer, only a few fields have to be filled in in the Header tab. These are marked in yellow.

1. Fill in all the mandatory fields with the first results of your investigation.

The field 'Title' is available to you as a supplier to summarize the problem. It is a free text field.

The Customer focal point has to be selected from a dropdown menu.

If your material is used in more than one project, you can select multiple entries at once.

| my supply on > my workspace > noe o | verview > NoE Details                         |                                            | Service Cente         | r   Help for this page   Print |
|-------------------------------------|-----------------------------------------------|--------------------------------------------|-----------------------|--------------------------------|
| NoE Title:                          |                                               |                                            |                       |                                |
| Customer NoE Number.                |                                               | Supplier NoE Number:                       |                       |                                |
| Header Defects Attac                | nments                                        |                                            |                       |                                |
| Header Information                  |                                               |                                            |                       |                                |
| Title                               | Limited service lifetime of delivered brakes  |                                            |                       |                                |
| Status:                             | DRAFT                                         |                                            |                       |                                |
| Reason status change:               |                                               |                                            |                       |                                |
| Process code:                       |                                               |                                            |                       |                                |
| Detected At:                        |                                               | *                                          |                       |                                |
| Nonconformance Description          | Due to a manufacturing error, the delivered   | Customer focal point:                      | Hidalgo, Joseph       | *                              |
|                                     | expected.                                     | Manufacturer Site:                         | IBX1-RED Redmond - US | ~                              |
| Customer Organization               | trg-Airsupply Industrial                      | Supplier Organization:                     | TRG-HONEY1            |                                |
| Supplier Number:                    | IBX1-RED                                      | Supplier Controlpoint                      | tig-Honeywell R       |                                |
| Material                            |                                               |                                            |                       |                                |
| Customer Material Number:           | BIS_MIG_CUST_0003                             | Supplier Material Number                   | BIS_MIG_SELL_0003     |                                |
| Customer Material Description:      | Cabin Seat                                    | Supplier Material Description:             | Cabin Seat            |                                |
| Other part number:                  | Please use the multi material template (attac | Zone                                       |                       |                                |
| Buying Commodity:                   |                                               | KPC:                                       |                       |                                |
| Buying Sub-Commodity:               |                                               | Char. item No.                             |                       |                                |
| Program/Project:                    | A350                                          | <ul> <li>Specified requirement.</li> </ul> |                       | A.                             |
| ATA                                 |                                               | Actual condition:                          |                       | <u></u>                        |

Figure: NoE Details in status Draft

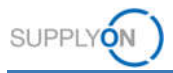

#### The Manufacturer Site has to be selected from a dropdown menu

| My SupplyOn > My Workspace > NoE 0 | Overview > NoE Details       |                             | Contact   Help for this page   I                                             |
|------------------------------------|------------------------------|-----------------------------|------------------------------------------------------------------------------|
| NoE Title:                         |                              |                             |                                                                              |
| Customer NoE Number.               |                              | Supplier NoE Number:        |                                                                              |
| Header Defects Attac               | hments                       |                             |                                                                              |
| Header Information                 |                              |                             |                                                                              |
| Title:                             |                              |                             |                                                                              |
| Status                             | DRAFT                        |                             |                                                                              |
| Reason status change:              |                              |                             |                                                                              |
| Process code:                      |                              | *                           |                                                                              |
| Detected At                        |                              | *                           |                                                                              |
| Nonconformance Description:        |                              | Customer focal point        |                                                                              |
|                                    |                              | Manufacturer Site.          |                                                                              |
| Customer Ormanization              | FIT Airbus Operations S.A.S. | Supplier Organization:      | 0000999999 - SupplyOn - Hallbergmoos - DE                                    |
| Supplier Number:                   | 0000148252                   | Supplier Controlpoint:      | 0000999998 - SupplyOn - Dresden - DE<br>0000999997 - SupplyOn - Atlanta - US |
| Material                           |                              |                             |                                                                              |
| Customer Material Number:          | ABS1105BP140                 | Supplier Material Number    | ABS11058P140                                                                 |
| Customer Material Description      | PAN                          | Pumpler Material Department | (184)                                                                        |

Figure: Selection of Manufacturer Site

### NOTE

In the **manufacturer site** field, the location at which the affected material was manufactured must be specified. The dropdown menu can only contain your ordering site or additionally also further pure manufacturer sites of your company.

For the case, the **manufacturer** of the affected material is **another company (third party)**, please select in the dropdown menu the site of your company that received the corresponding purchase order of your customer.

In the distribution list, enter all stakeholders, with their first and last names, who are responsible for the processing in your company, and the persons to whom this NoE is addressed at your customer.

| No Tribe: Support No E Norther: Support No E Norther: Support No E Norther: No And Support No E Norther: No And Support No E Nor | My SupplyOn = My Workspace > NoE Ove                                                                                                    | Inview > NoE Details   |                                                                                                    |                        | Guided Tours +   Contact   Help for this page   Prin |
|----------------------------------------------------------------------------------------------------|----------------------------------------------------------------------------------------------------|------------------------|----------------------------------------------------------------------------------------------------|------------------------|------------------------------------------------------|
| Castern Holl Number Septem Holl Number   Teom. Approprie Tronscon Approprie Onlain Munchino in departmente   Normanna Landow Management Septem Holl Number in departmente Onlain Munchino in departmente   Around Trois Onlain Munchino Indepartmente   Around Trois Onlain Munchino Approprie Trunscon Approprie   Around Trois Onlain Munchino Indepartmente   Around Trois Onlain Munchino Indepartmente   Around Trois Onlain Munchino Indepartmente   Around Trois Data d'Austanne Approlate   Around Trois Data d'Austanne Approlate   Around Trois Onlain Marpointe   Around Trois Onlain Marpointe   Ordiser Holl Number Onlain Marpointe   Statistic of Statistic Onlain Munchino Data d'Austanne Approlate   Around Trois Ordiser Holl Number   Controer Holl Number Statistic Onlain Marpointe   Statistic Onlain Papera Mennice   Statistic Onlain Statistic Onlain   Around Trois Statistic Onlain   Statistic Onlain Statistic Onlain   Statistic Onlain Statistic Onlain   Statistic Onlain Statistic Onlain   Statistic Onlain Statistic Onlain   Statistic Onlain Statistic Onlain   Statistic Onlain Statistic Onlain   Statistic Onlain Statistic Onlain   Statistic Onlain Statistic Onlain   Statistic Onlain Statistic Onlain   Statistic Onlain Statistic Onlain   Statistic                                                                                                    | NoE Title:                                                                                                    |                        |                                                                                                    |                        |                                                      |
| Ronc, Approbator Name     Oration's Andrea     Out     Image: Control on Control on Segurition Approval       Ronc, Approbator Name     Data on Sequenter     Data on Sequenter     Data on Sequenter       Reparator Approval     Control Approval     Control Approval     Control Approval       Reparator Approval     Control Approval     Control Approval     Control Approval       Reparator Approval     Control Approval     Control Approval     Control Approval       Statistic Approval     Control Approval     Control Approval     Control Approval       Statistic Approval     Control Approval     Control Approval     Control Approval       Statistic Approval     Control Approval     Control Approval     Control Approval       Control Reprint     Control Reprint     Control Reprint     Control Reprint       Control Reprint     Control Reprint     Control Reprint     Control Reprint       Control Reprint     Statistic Approval     Statistic Approval     Control Reprint       Control Reprint     Statistic Approval     Statistic Approval     Control Reparator       Control Reparator Reprint     Control Reparator     Control Reparator     Control Reparator       Control Reparator Reprint     Control Reparator     Control Reparator     Control Reparator       Control Reparator     Control Reparator     Control Rep                                                                                                    | Customer NoE Number<br>Header Defects Attachin                                                                                                    | nents                  | Supplier NoE Number                                                                                                    |                        |                                                      |
| Adversed     Cuttorer Resider       Control Relation     Stapper Resider       Stapper No. Number:     Stapper Resider       Stapper Resider     Stapper Resider       Control Relation:     Stapper Resider       Control Relation:     Stapper Resider       Control Relation:     Stapper Resider       Control Relation:     Stapper Resider       Control Relation:     Stapper Resider       Control Relation:     Stapper Relation       Control Relation:     Stapper Relation       Control Relation:     Stapper Relation       Control Relation:     Stapper Relation       Pander Header Field Stapper:     Pander Header Field Stapper:       Pender Header Field Stapper:     Pender Header Field Stapper:       Pender Header Field Stapper:     Pender Header Field Stapper:       Pender Header Field Stapper:     Pender Header Field Stapper:       Pender Header Field Stapper:     Pender Header Field Stapper:                                                                                                    | Techn, Approbatio Name:<br>Techn, Approbatior Function/Department<br>Arcsaft Type<br>Regulatory, Againstylest; Notfleet<br>Analaishity of replacement parts:<br>50/95 Reference: | <u>n</u>               | <br>Creator's function or department<br>Date of Technical Approval.<br>Castismer Approximation Name<br>Continener Approximation Department<br>Date of Customer Approval.<br>Limitation<br>Limitation | ow<br>E                |                                                      |
| Contorner Net/Sinner         Contorner Revision           Stapker Not Number:         2018/07_Advance         Budger Revision         Budger Revision           Stapker Not Number:         2018/07_Advance         Budger Revision         Budger Revision           Statustion Int         Entertainer         Entertainer         Entertainer           Treverson         Entertainer         Ontorner         Entertainer           Freids Freids         Treverson         Ontorner         Entertainer           Freids Freids         Treverson         Ontorner         Entertainer           Freids Freids 15 Stapker         Entertainer         Freids Header Freid 12 Cutomar:         Freids Header Freid 12 Stapker:           Freids Header Freid 13 Stapker:         Freids Header Freid 12 Cutomar:         Freids Header Freid 12 Cutomar:         Freids Header Freid 12 Cutomar:           Freids Header Freid 13 Stapker:         Freids Header Freid 12 Cutomar:         Freids Header Freid 12 Cutomar:         Freids Header Freid 12 Cutomar:           Freids Header Freid 13 Stapker:         Freids Header Freid 12 Cutomar:         Freids Header Freid 12 Cutomar:         Freids Header Freid 12 Cutomar:                                                                                                    | Reference                                                                                                    |                        |                                                                                                    |                        |                                                      |
| Prit Scientsson:     Last Modifeit     07100019 04 18 S2 PM       Dell visuo:     07100219 54 11 S52 PM     Dell visuo movel Is ACCEPTED       Faceble Fraids     Faceble Fraids     Faceble Fraids       Priotibe Handor Fraid 1 Sciptar:     Faceble Fraids Fraid 1 Sciptar:     Faceble Handor Fraid 2 Customar:       Priotibe Handor Fraid 1 Sciptar:     Faceble Handor Fraid 2 Customar:     Faceble Handor Fraid 2 Customar:       Priotibe Handor Fraid 3 Sciptar:     Faceble Handor Fraid 3 Customar:     Faceble Handor Fraid 3 Customar:       Priotibe Handor Fraid 3 Sciptar:     Faceble Hander Fraid 3 Customar:     Faceble Hander Fraid 3 Customar:       Priotibe Handor Fraid 3 Sciptar:     Faceble Hander Fraid 3 Customar:     Faceble Hander Fraid 3 Customar:                                                                                                    | Customer NoE Number<br>Suppler NoE Number<br>Document Reference<br>Distribution list<br>Timestamps                                                                               | 201907 _ Autorities    | Customer Revision:<br>Supplier Revision:<br>Index:                                                                                                    |                        |                                                      |
| Parotis Hador Faist 1 Suppler:         Parotis Hador Faist 1 Suppler:           Protisk Hador Faist 3 Suppler:         Parotis Hador Faist 3 Suppler:           Protisk Hador Faist 3 Suppler:         Parotis Hador Faist 3 Suppler:           Protisk Hador Faist 3 Suppler:         Parotis Hador Faist 3 Suppler:           Protisk Hador Faist 3 Suppler:         Parotis Hador Faist 3 Suppler:           Protisk Hador Faist 5 Suppler:         Parotis Hador Faist 3 Suppler:                                                                                                    | First Submission:<br>Draft Creation:<br>Flexible Fields                                                                                                    | 67/18/2019 54 19:52 PM | Last Modified<br>Date when stoved to ACCEPTED                                                                                                    | 07/10/2019 04:18:52 PM |                                                      |
|                                                                                                    | Pieutole Header Field 1 Supplier<br>Pieutole Header Field 2 Supplier<br>Pieutole Header Field 3 Supplier<br>Pieutole Header Field 4 Supplier<br>Pieutole Header Field 5 Supplier | a                      | Fiexible Header Field 1 Customer:<br>Fiexible Header Field 2 Customer:<br>Fiexible Header Field 3 Customer:<br>Fiexible Header Field 4 Customer<br>Fiexible Header Field 5 Customer:                 |                        |                                                      |

Figure: NoE Details

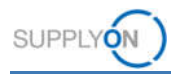

### 2. Click Send NoE

| My SupplyOn > My Workspace > NoE  | Overview > NoE Details         |                                              | Contact   Help for this page   Print |
|-----------------------------------|--------------------------------|----------------------------------------------|--------------------------------------|
| NoE Title: Limited period of us   | se                             |                                              |                                      |
| Customer NoE Number: 14           |                                | Supplier NoE Number: 2020-05-25              |                                      |
| Header Defects Atta               | chments                        |                                              |                                      |
| Reference                         |                                |                                              |                                      |
| Customer NoE Number:              | 14                             | Customer Revision:                           |                                      |
| Supplier NoE Number:              | 2020-05-25                     | Supplier Revision:                           |                                      |
| Document Reference:               |                                | Index:                                       |                                      |
| Distribution list:                | Andrew Jones                   |                                              |                                      |
| Timestamps                        |                                |                                              |                                      |
| First Submission:                 | 25.05.2020 09:10:03            | Last Modified: 25.05.2020                    | 09:10:03                             |
| Draft Creation:                   | 25.05.2020 09:07:30            | Date when moved to ACCEPTED:                 |                                      |
| Flexible Fields                   |                                |                                              |                                      |
| Flexible Header Field 1 Supplier: |                                | Flexible Header Field 1 Customer.            |                                      |
| Flexible Header Field 2 Supplier: |                                | Flexible Header Field 2 Customer.            |                                      |
| Flexible Header Field 3 Supplier: |                                | Flexible Header Field 3 Customer.            |                                      |
| Flexible Header Field 4 Supplier: |                                | Flexible Header Field 4 Customer:            |                                      |
| Flexible Header Field 5 Supplier: |                                | Flexible Header Field 5 Customer:            |                                      |
| Customer Feedback                 |                                |                                              |                                      |
| Quality decision:                 |                                | Safety Impact: Not selecte                   | d                                    |
|                                   |                                | Supplier Intervention Required: Not selected | d                                    |
| In-service unit(s) affected:      |                                | Customer objects associated:                 |                                      |
| Back Send NoE Save                | Cancel NoE Download + Print Se | nd E-Mail History                            |                                      |

Figure: Send NoE in Status Draft

| Info | X                                                                                                    |
|------|----------------------------------------------------------------------------------------------------|
| Ų    | You have sent a preliminary alert to your customer (status "OPEN"), please don't forget to complete the missing information in order to send the final NoE (and switch to status "Work in Progress") OK |

Figure: Info Box

The customer received a preliminary alert to be informed about the issue. The status of the NoE changes to **OPEN**. In this status the customer has only read access to the NoE.

Either re-open the NoE or continue to work in the notification. In this example the work is continued.

#### NOTE

The expected **lead time** between the preliminary alert and the completion of the NoE in **OPEN** status is **two days**.

In the **OPEN** status, further fields are displayed as mandatory fields.

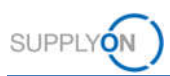

# 3.2 NoE in status OPEN

# 3.2.1 Further work in Header tab

In status OPEN additional fields are mandatory in the **Header** tab and need to be filled before sending.

3. Define where you detected the non-conformity.

| ton mue.                                                                  | Airbrakes                                        |             |                                                             |   |  |
|---------------------------------------------------------------------------|--------------------------------------------------|-------------|-------------------------------------------------------------|---|--|
| Sustomer Not                                                              | E Number: 150                                    |             |                                                             |   |  |
| Header                                                                    | Defects                                          | Attachments |                                                             |   |  |
| Header Infor                                                              | mation                                           |             |                                                             |   |  |
| itle:                                                                     |                                                  |             | irbrakes                                                    |   |  |
|                                                                           |                                                  |             |                                                             |   |  |
| tatus:                                                                    |                                                  |             | PEN                                                         |   |  |
| Status:<br>Neason status                                                  | change:                                          |             | PPEN                                                        |   |  |
| Status:<br>Reason status<br>Process code:                                 | s change:                                        |             | PEN                                                         | ~ |  |
| Status:<br>Reason status<br>Process code:<br>Retected At:                 | s change:                                        |             | PPEN                                                        | ~ |  |
| Status:<br>Reason status<br>Process code:<br>Retected At:<br>Ionconformar | s change:<br>:<br>]<br>hce Description:          |             | OPEN                                                        | ~ |  |
| Status:<br>Reason status<br>Process code:<br>Detected At:<br>Ionconformar | s change:<br>:<br>]<br>nce Description:          |             | OPEN<br>Airbus<br>Company line                              | ~ |  |
| Status:<br>Reason status<br>Process code:<br>Detected At:<br>Ionconformar | s change:<br>:<br>]<br>nce Description:          |             | Airbus<br>Company line<br>Not specified                     | ~ |  |
| Status:<br>Reason status<br>Process code:<br>Detected At:<br>Ionconformar | s change:<br>:<br>nce Description:<br>anization: |             | OPEN<br>Airbus<br>Company line<br>Not specified<br>Supplier | ~ |  |

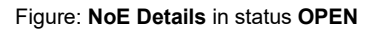

4. Inform the customer of the reason for the incorrect delivery.

The following page shows the ATA chapter drop down menu entries.

# NOTE

It is recommended to fill in the field with 3 or 4 digits (in this example 3246).

For drawing parts (non-standard parts), use the first 3 digits of the Drawing Number for the ATA field.

| NoE Title: Airbrakes                |                                                                             |
|-------------------------------------|-----------------------------------------------------------------------------|
| Customer NoE Number: 150            |                                                                             |
| Header Defects Attachn              | nents                                                                       |
| Header Information                  |                                                                             |
| Title                               | Airbrakes                                                                   |
| Status                              | OPEN                                                                        |
| Reason status change                |                                                                             |
| Process code:                       |                                                                             |
| Detected At:                        |                                                                             |
| Nonconformance Description:         | 2015 Circuit Proglams                                                       |
| toncomonnance pescription.          | 2453 - Circuit Breaker Monitoring                                           |
|                                     | 224 - Wheels and Brakes                                                     |
| Customer Organization:              | 3240 - Wheels and Brakes                                                    |
| Supplier Number                     | 3242 - Normal Braking                                                       |
| 5-57-51-275-629-57-57-56-56-5       | 3243 - Alternate Braking with Anti Skid                                     |
| Material                            | 3245 - Parking/Ultimate Emergency Braking                                   |
|                                     | 3246 - Brakes and Steering - Built-In Test Eqt.                             |
| Customer Material Number:           | 3247 - Brake System Temperature                                             |
| Customer Material Description:      | 3248 - Brake Cooling                                                        |
| Other part number:                  | 4433 - TV/Data Broadband Transceiver System                                 |
| Commodity:                          | 4653 - Electronic Library Computer                                          |
| Sub-Commodity:                      | 5034 - Tire Debris Retention     7722 - English Vibration Indication Sustam |
| Program/Project                     | 7921 - Lubrication System                                                   |
| ATA                                 | br x                                                                        |
| Drawing Number/Specification Number |                                                                             |
| LRU or sub-assembly Name/Reference  | L                                                                           |
| LRU or sub-assembly S/N:            |                                                                             |
| Final product manufacturer S/N:     | 5                                                                           |
| Supplier remotive                   | 1                                                                           |

Figure: ATA drop down menu entries

5. Search for a PO related to the defect material.

# 6. Click Search PO Line

SUPPLY

| Header          | Defects          | Attachments    |                     |                   |                                         |                      |
|-----------------|------------------|----------------|---------------------|-------------------|-----------------------------------------|----------------------|
| Order Inform    | ation            |                |                     |                   |                                         |                      |
| Affected PO/Po  | O Line:          |                |                     |                   |                                         | Search PO Line       |
| Affected Quant  | dity:            |                |                     |                   | Order quantity:                         | 0                    |
| Serial number/  | /ID number:      |                |                     |                   | 2.00170 (MERCINE)                       | Create/Edit          |
| Batch Number    | ¢)               |                |                     |                   |                                         |                      |
| Analysis        |                  |                |                     |                   |                                         |                      |
| Root Cause      |                  |                |                     |                   | Parts marking                           |                      |
| Disposition pro | oposal           |                |                     |                   | Additional comments                     |                      |
| Category:       |                  |                |                     |                   | Creator Name:                           | Industrial Noe Write |
| Techn. Approb   | ator Name:       |                |                     |                   | Creator's function or department.       | QM                   |
| Techn. Approb   | ator Function/D  | Department.    |                     |                   | Date of Technical Approval.             |                      |
| Aircraft Type:  |                  |                |                     | *                 | Customer Approbator Name:               |                      |
| Regulatory Age  | ency(ies) Notifi | led:           |                     |                   | Customer Approbator Function/Department | E?                   |
| Back Se         | end NoE          | ave Cancel NoE | Download + Print Se | nd E-Mail History | Pasts of Prostance American             |                      |

Figure: Search PO Line link in the Header tab

You receive a list of related POs.

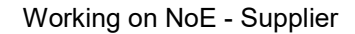

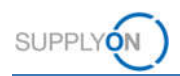

7. If there is no related PO or no PO found in AirSupply as in the following example, click **No** affected **PO**.

|                | d Search      |                  |                  | Addition Proto  |           |                |           | My search profiles |               |               |
|----------------|---------------|------------------|------------------|-----------------|-----------|----------------|-----------|--------------------|---------------|---------------|
| Search Re      | set           |                  |                  | And the   Delet | e ine     |                |           |                    | *             | Manage •      |
|                | ✓ Manaç       | ge               |                  |                 |           |                |           |                    | Rase          | t all Filters |
| Ord, Off. Code | Ord. Off. Nam | e Ord Off. Phone | Ord, Off, E-mail | Cust. Site      | ERP Plant | Customer Organ | Cust. Org | Cust. Group        | Supplier Site | Supplier      |
|                |               |                  |                  |                 |           |                |           |                    |               |               |

Figure: NoE PO Selection

- 8. Continue filling in all mandatory fields.
- It is mandatory to enter either a serial number or a batch number. To enter this information click Create/Edit in the corresponding line. This opens either the Serial Number Generator or the Batch Number Generator.

| Header Defects /         | Attachments                    |                      | 1         |   |
|--------------------------|--------------------------------|----------------------|-----------|---|
| Order Information        |                                |                      |           | - |
| Affected PO/PO Line:     | Search PO Line                 |                      |           |   |
| Affected Quantity:       | 5                              | Order quantity:      | 0         |   |
| Serial Number/ID Number: | Create/Edit                    |                      |           |   |
| Batch Number:            | Create/Edit                    |                      |           |   |
| Analysis                 |                                |                      |           |   |
| Root Cause:              |                                | Parts marking:       |           |   |
| Disposition proposal:    | Shortened inspection intervals | Additional Comments: |           |   |
| •                        |                                |                      | <u>le</u> | • |
| Back Send NoE Save       | Cancel NoE Download + Print    | Send E-Mail History  |           |   |

Figure: Selection of Serial Number or Batch Number

- 10. Fill the relevant data
- 11. Click Add to list
- 12. and Apply.

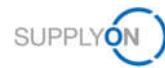

| Add/Edit Serial Num                                                   | pers for NoE A400M T3 S                                                      | crew Door                                                                |
|-----------------------------------------------------------------------|------------------------------------------------------------------------------|--------------------------------------------------------------------------|
| You can either gener<br>increment, or you ca<br>list. You can declare | ate serial numbers by e<br>n copy & paste the num<br>up to 1000 serial numbe | ntering start value and<br>bers (separated by ; ) to the<br>ers per NoE. |
| Serial Number Ge                                                      | nerator (Enter prefix, s                                                     | start value and increme                                                  |
| Fixed prefix:                                                         | rsh201904                                                                    | 17                                                                       |
| Start value:                                                          | 316                                                                          |                                                                          |
| Number of values:                                                     | 5                                                                            | \$                                                                       |
| Increment:                                                            | 1                                                                            | ~                                                                        |
| Insert here S/Ns (s<br>Serial Numbers (0                              | eparated by ; ) already created)                                             | Add to list                                                              |
| No.                                                                   | Serial Number                                                                |                                                                          |
| 1                                                                     | Click here to enter S                                                        | S/N manually                                                             |
| Delete Apply C                                                        | ancel                                                                        |                                                                          |

Figure: Add/Edit Serial Numbers dialog window

In the **Add/Edit Serial Numbers for NoE...** dialog window you can generate serial numbers with the **Serial Number Generator** or you can copy and paste serial numbers from a CSV list (or an excel list that is converted into CSV) into the **Insert Serial Numbers** field.

The first serial numbers are displayed.

| Header          | Defects     | Attachments |                              |                               |                                     |   |
|-----------------|-------------|-------------|------------------------------|-------------------------------|-------------------------------------|---|
| Order Inform    | ation       |             |                              |                               |                                     | - |
| Affected PO/P   | O Line:     | Sea         | rch PO Line                  |                               |                                     |   |
| Affected Quar   | itity:      | 5           |                              | Order quantity:               | 0                                   |   |
| Serial Number   | /ID Number: | Cre         | ate/Edit                     | rsh201904316;rsh201904317;rsh | 201904318;rsh201904319;rsh201904320 |   |
| Batch Number    | r.          | Cre         | ate/Edit                     |                               |                                     |   |
| Analysis        |             |             |                              |                               |                                     |   |
| Root Cause:     |             |             |                              | Parts marking:                |                                     |   |
| Disposition pro | oposal:     | Sh          | ortened inspection<br>ervals | Additional Comments:          |                                     |   |
| Category:       |             |             |                              | Creator Name:                 | Andrew Jones                        | • |
| 4 Back S        | and NoE     | Cancel NoE  | Download - Print             | Send E Mail History           |                                     | • |
| Dack            | Sid NOL SC  | Calicer NOE | Plint Plint                  | Send L-Man Instory            |                                     |   |

Figure: NoE Details

The function is shown as an example for the serial numbers. For batch numbers it works the same way

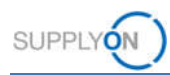

# 3.2.2 Filling the Defects

If you can describe the defect(s) proceed to the next steps. But this is not mandatory.

- 1. Click the **Defects** tab.
- 2. Open the drop down next to Action.
- 3. Select Add a Defect.

| nprotected files | is "Boost | tAeroS | pace Industry Confide | ntial", refer to your comp  | pany rules & security to | tools to protect data classified at a r | igher level | 0                                                  |  |      |       |           |         |
|------------------|-----------|--------|-----------------------|-----------------------------|--------------------------|-----------------------------------------|-------------|----------------------------------------------------|--|------|-------|-----------|---------|
| NoE Title: A     | 400M T    | 3 Scr  | rew Door              |                             |                          |                                         |             |                                                    |  |      |       |           |         |
| litle:           |           | AA     | 00M T3 Screw Door     |                             |                          | Supplier NoE I                          | lumber      | A400M Screws                                       |  |      |       |           |         |
| Customer NoE     | Number:   |        |                       |                             |                          | Supplier Revis                          | ion         |                                                    |  |      |       |           |         |
| Customer Mater   | rial Numb | er ap  | e_FC_0001             |                             |                          | Supplier Mater                          | al Number   | r ape_FC_0001                                      |  |      |       |           |         |
| Customer Orga    | nication: | P      | _Airsupply Industrial |                             |                          | Supplier Organ                          | isation:    | HONEY                                              |  |      |       |           |         |
|                  |           |        |                       |                             |                          | Supplier Contr                          | alpoint:    | PD_Honeywell R                                     |  |      |       |           |         |
|                  | Deter     |        |                       |                             |                          |                                         |             | 11 11 15 15 19 19 19 19 19 19 19 19 19 19 19 19 19 |  |      |       |           |         |
| Header           | Detec     | ts     | Attachments           |                             |                          |                                         |             |                                                    |  |      |       |           |         |
| SupplyOn De      | f. View   | *      | Manage                |                             |                          |                                         |             |                                                    |  |      |       | Reset all | Fillens |
|                  |           |        |                       |                             |                          |                                         |             |                                                    |  |      |       |           |         |
|                  |           |        | ter a Dec 1           | Add Defect<br>Modily Defect | Clear Selection          | Entries ner name                        | 26          |                                                    |  | Page | D' of | 0 Next    |         |

Figure: Add Defect action on the Defects tab

A dialog window is displayed.

| IoE Title: A400M 1<br>Ifia<br>ustomer NoE Number<br>ustomer Material Numi | 3 Screw Door<br>A400M T3 Screw Door<br>Per: apeFC_0001                     |                                                                                                    | Supplier NoE Number A400M Scree<br>Supplier Revision<br>Supplier Material Number apeFC_00 | w<br>01                      |                 |
|---------------------------------------------------------------------------|----------------------------------------------------------------------------|----------------------------------------------------------------------------------------------------|-------------------------------------------------------------------------------------------|------------------------------|-----------------|
| Header Defec<br>SupplyOn Def. View<br>Defect Number                       | PD_Ansupply industrial ts Attachments      Manaps   Preliminary Corrective | Defect Creation Modification Defect Cause Group: Cause Description: Preliminary Corrective Action Group: Preliminary Corrective Action Code: Defect description: | Please select a Cause Group linit.<br>Please select a Corrective action Group linit.      | X<br>OK<br>Add New<br>Cancei | Raset al Filten |
|                                                                           |                                                                            |                                                                                                    |                                                                                           |                              |                 |
|                                                                           |                                                                            |                                                                                                    |                                                                                           |                              |                 |

Figure: Defect Creation/Modification dialog window

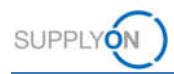

- 4. Fill in all mandatory drop downs. This screenshot shows an example for the drop downs.
- 5. Confirm with OK.

| Defect                               |                                                          |   |         |
|--------------------------------------|----------------------------------------------------------|---|---------|
| Cause Group:                         | C2 - Management (Quality Management System, Planning, Ec | * | ок      |
| Cause Description:                   | C25 - Planning and controls were insufficient            | * | Add Nev |
| Preliminary Corrective Action Group: | A2 - Management                                          | * | Cancel  |
| Preliminary Corrective Action Code:  | A25 - Planning and controls improved                     | ~ |         |
| Defect description:                  |                                                          |   |         |

Figure: Defect Creation/Modification

The created defect is displayed.

| E Title: A35   | io Airbrai | kes                 |                                      |                                                      |                                               |                    |
|----------------|------------|---------------------|--------------------------------------|------------------------------------------------------|-----------------------------------------------|--------------------|
|                |            |                     |                                      | Supplier NoE Number: Aird                            | brakes                                        |                    |
| eader D        | Defects    | Attachments         |                                      |                                                      |                                               |                    |
| applyOn Def. V | View 💌     | Manage              |                                      |                                                      |                                               | Report all Filter  |
| Defect Number  | er Pr      | eaminary Corrective | Preliminary Corrective Action Code   | Cause Group                                          | Cause Description                             | Defect Description |
|                |            |                     |                                      |                                                      |                                               |                    |
| 1              | A2         | 2 - Management      | A25 - Planning and controls improved | C2 - Management (Quality Management System, Planning | C25 - Planning and controls were insufficient | ]                  |
|                | A2         | 2 - Management      | A25 - Planning and controls improved | C2 - Management (Dualty Management System, Planning  | C25 - Planning and controls were insufficient | ]                  |
|                | A2         | 2 - Management      | A25 - Planning and controls improved | C2 - Management (Duality Management System: Planning | C25 - Flamming and controls were insufficient | ]                  |

Figure: Defects tab

# 3.2.3 Adding Attachments

If you have documents that support the process you can upload them here. This is not mandatory. If several materials are affected insert the complete material list here.

- 6. Click the Attachments tab.
- 7. Open the drop down next to Actions.
- 8. Download the 'Multi Material Template' in case the NoE refers to more than one material.

| DE Title: A350    | Airbrakes |             |               |               |          |                        |           |               |                   |                 |
|-------------------|-----------|-------------|---------------|---------------|----------|------------------------|-----------|---------------|-------------------|-----------------|
| stomer NoE Numb   | ber: 140  |             |               |               |          | Supplier NoE Number: A | Airbrakes |               |                   |                 |
| feader De         | fects A   | Attachments |               |               |          |                        |           |               |                   |                 |
| upplyOn Def. Vie  | w ~       | Manage      |               |               |          |                        |           |               |                   | Reset al Filers |
|                   |           |             |               |               |          |                        |           |               |                   |                 |
| Antivirus scan si | tatus E   | incrypted   | Filesize (kb) | Document Type | Filename | Deleted                | Owner     | Creation Date | Transmission Date |                 |
| Antivirus scan s  | tatus E   | ncrypted    | Filesize (kb) | Document Type | Filename | Deleted                | Owner     | Creation Date | Transmission Date |                 |

Figure: Attachments tab

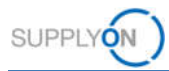

An Excel Sheet will be provided. Fill it with the relevant material data, like corresponding batch number, serial number, purchase order, quantity affected.

| 1 Supplier NoE I Supplier Num Supplier Mate Supplier Ma | ate Customer Mat Customer Mat Serial N | umbei Batch Number Affected PO/F Order Q | uantit Delivery Date Affected Quar Drawing Numi Zone | LRU or sub-ass LRU or sub-ass KPC |
|---------------------------------------------------------|----------------------------------------|------------------------------------------|------------------------------------------------------|-----------------------------------|
| 2                                                       |                                        |                                          |                                                      |                                   |

9. Upload the Multi Material Template.

| E Title: A | A350 Airbrake  | 5           |                            |                   |          |                        |           |               |                   |                |
|------------|----------------|-------------|----------------------------|-------------------|----------|------------------------|-----------|---------------|-------------------|----------------|
| stomer NoE | E Number: 140  |             |                            |                   |          | Supplier NoE Number, A | Airbrakes |               |                   |                |
| leader     | Defects        | Attachments |                            |                   |          |                        |           |               |                   |                |
| applyOn D  | Def. View 👻    | Manage *    |                            |                   |          |                        |           |               | Resil             | nt all Filters |
| Antivirus  | scan status    | Encrypted   | Filesize (Nb)              | Document Type     | Filename | Deleted                | Owner     | Creation Date | Transmission Date |                |
|            |                |             |                            |                   |          |                        |           |               |                   |                |
|            |                |             |                            |                   |          |                        |           |               |                   |                |
|            |                |             |                            |                   |          |                        |           |               |                   |                |
|            |                |             | Add Atlactor               | and <u>set</u>    |          |                        |           |               |                   |                |
| atries:    | Select al Matt | hes on Pace | Add Altacter<br>Add Mast M | ant famplak autoo | Entrie   | 1 DHY DADA 23 18       |           |               | Page 0 df 0       |                |

Figure: Add Multi Material Template action on Attachments tab

Follow the security golden rules when uploading the attachment. If you want your attachment to be scanned for viruses, leave the settings as shown.

| ustomer NoE Numbe  | r. 14     | Add Attachment                                                                 |                                                                                                    | ×                                                              |               |                   |
|--------------------|-----------|--------------------------------------------------------------------------------|----------------------------------------------------------------------------------------------------|----------------------------------------------------------------|---------------|-------------------|
| Header Defe        | cts Atta  | Notification of Esc<br>security golden ru<br>any document. (M                  | ape Management Service security reminder: Don't f<br>les "Classification check" & "Antivirus check" before<br>laximum classification level of unprotected files is "B | orget to apply the 2<br>uploading/downloading<br>oostAeroSpace |               |                   |
| SupplyOn Def. View | Ma        | Industry Confiden<br>at a higher level).                                       | tial", refer to your company rules & security tools to                                                                                                    | protect data classified                                        | )             | Reset all Filters |
| Status             | Encrypted | 2222 00 00                                                                     |                                                                                                    |                                                                | Upload Timest | Transmission      |
|                    |           | document title ar<br>As a reminder, it<br>attached.                            | nd its content.<br>is forbidden to provide any export control data i                                                                                                  | n documents                                                    |               |                   |
|                    |           | document title an<br>As a reminder, it<br>attached.<br>Select file for upload: | nd its content.<br>Is forbidden to provide any export control data i                                                                                                  | n documents<br>Browse                                          |               |                   |
|                    |           | document title an<br>As a reminder, it<br>attached.<br>Select file for upload: | nd its content.<br>is forbidden to provide any export control data i<br>File is encrypted                                                                             | n documents<br>Browse                                          |               |                   |
|                    |           | document title an<br>As a reminder, it<br>attached.<br>Select file for upload: | nd its content.<br>is forbidden to provide any export control data i<br>File is encrypted<br>Upload Close                                                             | n documents<br>Browse                                          |               |                   |
|                    |           | document title an<br>As a reminder, it<br>attached.<br>Select file for upload: | nd its content.<br>is forbidden to provide any export control data i<br>File is encrypted<br>Upload Close                                                             | n documents<br>Browse                                          |               |                   |

Figure: Add Attachment security golden rule pop-up window on Attachments tab

The uploaded multi material template is displayed.

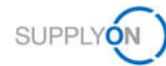

| My SupplyOn - My Workspace -<br>O Upload process successfully | <ul> <li>NoE Overview &gt; NoE De<br/>finished.</li> </ul> | nails                  |                           |                       |                   |          | Guided Tours +      | Contact   Help for this page   Print |
|---------------------------------------------------------------|------------------------------------------------------------|------------------------|---------------------------|-----------------------|-------------------|----------|---------------------|--------------------------------------|
| NoE Title: A350 Airbrake                                      | rs.                                                        |                        |                           |                       |                   |          |                     |                                      |
| Customer NoE Number: 140                                      |                                                            |                        |                           | Supplier NoE          | Number: Airbrakes |          |                     |                                      |
| Header Defects                                                | Attachments                                                |                        |                           |                       |                   |          |                     |                                      |
| SupplyOn Def. View                                            | Manage *                                                   |                        |                           |                       |                   |          |                     | Rosof all Filters                    |
| Antivirus scan status                                         | Encrypted                                                  | Filesce (kb)           | Document Type             | Filename              | Deleted           | Owner    | Creation Date       | Transmission Date                    |
| Malware scan in progre                                        | No                                                         | 9                      | Multi material template   | NoE_MutiMaterialTemp. | No                | SUPPLIER | 08/08/2019 10:13 34 | AM                                   |
|                                                               |                                                            |                        |                           |                       |                   |          |                     |                                      |
| e a ce                                                        | an de Parez - L. Sini-si                                   | distance in the second |                           | Fairing our name      | 14 I.J.           |          | Den la Dana I       | •                                    |
| Back Send Not Sav                                             | e Cancel NoE Ac                                            | Download Multi         | i Materiai Tempiato Print | Send E-Mail History   | 2 Mi              |          | Contraction (1194)  |                                      |

Figure: Attachments tab

10. Go back to the Header tab and insert the comment "see attachment" in the field **Other part number** 

| My SupplyOn > My Workspace > NoE Ov | verview > NoE Details                                    |                                 | Contact   Help for this page                | Prin |
|-------------------------------------|----------------------------------------------------------|---------------------------------|---------------------------------------------|------|
| NoE Title: Limited period of use    | E.                                                       |                                 |                                             |      |
| Customer NoE Number: 14             |                                                          | Supplier NoE Number: 2020-05-25 |                                             |      |
| Header Defects Attach               | ments                                                    |                                 |                                             |      |
| Header Information                  |                                                          |                                 |                                             |      |
| Title:                              | Limited period of use                                    |                                 |                                             |      |
| Status:                             | OPEN                                                     |                                 |                                             |      |
| Reason status change:               |                                                          |                                 |                                             |      |
| Process code:                       | ~                                                        |                                 |                                             |      |
| Detected At                         | Company line Y                                           |                                 |                                             |      |
| Nonconformance Description:         | Parts have a limited period of use                       | Customer focal point:           | Jones, Andrew 👻                             |      |
|                                     |                                                          | Manufacturer Site:              | IBX1-RED - Honeywell Redmond - Redmond - US |      |
| Customer Organization:              | PD Airsupply Industrial                                  | Supplier Organization:          | HONEY                                       |      |
| Supplier Number:                    | IBX1-RED                                                 | Supplier Controlpoint:          | PD_Honeywell R                              |      |
| Material                            |                                                          |                                 |                                             |      |
| Customer Material Number:           | Ball_3                                                   | Supplier Material Number:       | K-N08-PG-L57281571-00-000                   |      |
| Customer Material Description:      | VERT. COST 15 DEL                                        | Supplier Material Description:  | KIT DE COMPOSYSTEM RIG.                     |      |
| Other part number.                  | Please use the multi material template (attachments tab) | Zone:                           |                                             |      |
| Buying Commodity:                   |                                                          | KPC:                            |                                             | -    |
| 4                                   |                                                          |                                 |                                             | ۶. I |
| Back Send NoE Save Ca               | ncel NoE Download * Print Send E-Mail History            |                                 |                                             |      |

Figure: Other part number filed on Header tab in NoE Details

11. If you want to add further attachments, select Add Attachment.

| My SupplyOn > My Workspace :<br>O Upload process successfully | NoE Overview > NoE D<br>finished. | etails                                        |                         |                        |                    |          | Guided Tours -   Conta | ct   Help for this page   Print |
|---------------------------------------------------------------|-----------------------------------|-----------------------------------------------|-------------------------|------------------------|--------------------|----------|------------------------|---------------------------------|
| NoE Title: A350 Airbrake                                      | 5                                 |                                               |                         |                        |                    |          |                        |                                 |
| Customer NoE Number: 140                                      |                                   |                                               |                         | Suppler NoE            | Number: Airtirakes |          |                        |                                 |
| Header Defects                                                | Attachments                       |                                               |                         |                        |                    |          |                        |                                 |
| SupplyOn Def. View 👻                                          | Manage •                          |                                               |                         |                        |                    |          |                        | Reset all Filters               |
| Antivirus scan status                                         | Encrypted                         | Filesize (kb)                                 | Document Type           | Filename               | Deleted            | Owner    | Creation Date          | Transmission Date               |
| Malware scan in progre                                        | No                                | 0                                             | Multi material template | NoE_MultiMaterialTemp. | No                 | SUPPLIER | 08/08/2019 10:13:34 AM |                                 |
| a.v. e                                                        |                                   | Add Affachneett<br>Add Muts Material Templole |                         |                        |                    |          |                        |                                 |
| t entry: Select al Match                                      | es on Page   the                  | Remove Attachment                             | son                     | Entries per page       | 25 💌               | Test     | Playlout Page 1        | of 1 Neet Last                  |
| Back Send NoE Sav                                             | e Cancel NoE A                    | Download Mutti Ma                             | iterial Temptate Print  | Send E-Mail History    |                    |          |                        |                                 |

Figure: Add Attachment action on the Attachments tab

Click Browse... and select the attachment from your PC

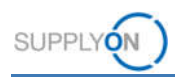

- 12. In case your file attachment is classified and encrypted already set the ✓ next to File is encrypted.
- 13. If you want your file attachment to be scanned for viruses untick **File is encrypted.** Click **Upload.**

| istomer NoE Numbe  | r. 14     | Add Attachment                                                                                                    |                   |
|--------------------|-----------|----------------------------------------------------------------------------------------------------|-------------------|
| Header Defe        | icts Atta | Notification of Escape Management Service security reminder: Don't forget to apply the 2<br>security golden rules "Classification check" & "Antivirus check" before uploading/downloading<br>any document. (Maximum classification level of unprotected files is "BoostAeroSpace<br>Industry Confidentia", refer to your company rules & security tools to protect data classified | Depart of Filtree |
| Suppryon Der. view | imai      | at a higher level).                                                                                                    | veser an i mers   |
|                    |           | As a reminder, it is forbidden to provide any export control data in documents attached. Select file for upload: File is encrypted Upload Close                                                                                                    |                   |
|                    |           |                                                                                                    |                   |

#### Figure: Add Attachment dialog window

### Note

Letters, numbers, spaces, dashes and underscores are allowed in the file name of the attachment.

The filename should contain the NoE reference, previously specified in the NoE Header

The NoE reference should be also specified in the content of the attached document.

The size of an attachment may not exceed 20 MB, the size of all attachments may not exceed 200 MB.

The attachment is listed on the **Attachments** tab.

| OE Title  | : A350 Airbrake   | \$          |               |                         |                       |                   |          |                        |                   |
|-----------|-------------------|-------------|---------------|-------------------------|-----------------------|-------------------|----------|------------------------|-------------------|
| ustomer h | IoE Number: 140   |             |               |                         | Supplier NoE I        | Number: Airbrakes |          |                        |                   |
| Header    | Defects           | Attachments |               |                         |                       |                   |          |                        |                   |
| SupplyOr  | Def. View 💌       | Manage •    |               |                         |                       |                   |          |                        | Roset all Filter  |
| Antivin   | us scan status    | Encrypted   | Filesize (kb) | Document Type           | Filename              | Deleted           | Owner    | Creation Date          | Transmission Date |
| Mahva     | re scan in progre | No          | 86            |                         | brakes png            | No                | SUPPLIER | 08/08/2019 10:29 04 AM |                   |
| Not inf   | ected             | No          | 9             | Multi material template | NoE_MuttMaterialTemp. | No                | SUPPLIER | 08/08/2019 10 13 34 AM |                   |
|           |                   |             |               |                         |                       |                   |          |                        |                   |
|           |                   |             |               |                         |                       |                   |          |                        |                   |

Figure: Attachments tab with listed attachments

After filling in all relevant fields, describing the defect(s) and adding attachment(s), send the NoE again to the customer.

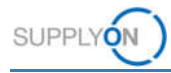

## 14. Click Send NoE

| NoE Title: Limited period of use     |                                               |                                |                         |   |
|--------------------------------------|-----------------------------------------------|--------------------------------|-------------------------|---|
| Customer NoE Number: 5               |                                               | Supplier NoE Number: 2020-08-1 |                         |   |
| Header Defects Attachme              | nts                                           |                                |                         |   |
| Header Information                   |                                               |                                |                         |   |
| Title:                               | Limited period of use                         |                                |                         |   |
| Status:                              | OPEN                                          |                                |                         |   |
| leason status change:                |                                               |                                |                         |   |
| Process code:                        | ×                                             |                                |                         |   |
| )etected At:                         | Supplier 💌                                    |                                |                         |   |
| Ionconformance Description:          | Brakes with limited period of use. Need to be | Customer focal point:          | Hidalgo, Joseph         | * |
|                                      |                                               | Manufacturer Site:             | IBX1-RED - Redmond - US | ~ |
| Customer Organization:               | trg-Airsupply Industrial                      | Supplier Organization:         | TRG-HONEY1              |   |
| Supplier Number:                     | IBX1-RED                                      | Supplier Controlpoint:         | trg-Honeywell R         |   |
| Material                             |                                               |                                |                         |   |
| Customer Material Number:            | BIS_MIG_CUST_0002                             | Supplier Material Number:      | BIS_MIG_SELL_0002       |   |
| Customer Material Description:       | Cabin Seat                                    | Supplier Material Description: | Cabin Seat              |   |
| Other part number:                   | see attachment                                | Zone:                          |                         |   |
| Buying Commodity:                    |                                               | KPC:                           |                         |   |
| Buying Sub-Commodity:                |                                               | Char. item No.:                |                         |   |
| Program/Project:                     | A350 👻                                        | Specified requirement:         |                         |   |
| ITA:                                 | 3246 - Brakes and Steering - Built-In Test 💌  | Actual condition:              |                         |   |
| Prawing Number/Specification Number: |                                               | Over max./under min.:          |                         | 6 |
| RU or sub-assembly Name/Reference:   |                                               | MSN:                           |                         |   |

### Figure: NoE Details

The NoE is now in Status WIP. The next steps need to be performed by the customer.

| Successfully sent                                                                                                    | iew > NoE Details                                                              |                                                                                                    | Service Center   Help for | this page   Print |
|----------------------------------------------------------------------------------------------------|--------------------------------------------------------------------------------|----------------------------------------------------------------------------------------------------|---------------------------|-------------------|
| NoE Title: Limited period of use                                                                                                    |                                                                                |                                                                                                    |                           |                   |
| Customer NoE Number: 5                                                                                                    |                                                                                | Supplier NoE Number: 2020-08-1                                                                           |                           |                   |
|                                                                                                    |                                                                                |                                                                                                    |                           |                   |
| Header Defects Attachme                                                                                                    | ents                                                                           |                                                                                                    |                           |                   |
| Header Information                                                                                                    |                                                                                |                                                                                                    |                           | <u>^</u>          |
| Title:                                                                                                    | Limited period of use                                                          |                                                                                                    |                           |                   |
| Status:                                                                                                    | WIP                                                                            |                                                                                                    |                           |                   |
| Reason status change:                                                                                                    |                                                                                |                                                                                                    |                           |                   |
| Process code:                                                                                                    |                                                                                |                                                                                                    |                           |                   |
| Detected At.                                                                                                    | Supplier                                                                       |                                                                                                    |                           |                   |
| Nonconformance Description:                                                                                                    | Brakes with limited period of use. Need to be<br>replaced earlier as expected. | Customer focal point:                                                                                    | Hidalgo, Joseph           |                   |
|                                                                                                    |                                                                                | Manufacturer Site:                                                                                       | IBX1-RED - Redmond -      |                   |
| Customer Organization:                                                                                                    | trg-Airsupply Industrial                                                       | Supplier Organization:                                                                                   | TRG-HONEY1                |                   |
| Supplier Number:                                                                                                    | IBX1-RED                                                                       | Supplier Controlpoint:                                                                                   | trg-Honeywell R           |                   |
| Material                                                                                                    |                                                                                |                                                                                                    |                           |                   |
|                                                                                                    | BIS_MIG_CUST_0002                                                              | Supplier Material Number:                                                                                | BIS_MIG_SELL_0002         |                   |
| Customer Material Number:                                                                                                    | Cabin Seat                                                                     | Supplier Material Description:                                                                           | Cabin Seat                |                   |
| Customer Material Number:<br>Customer Material Description:                                                                                                    |                                                                                |                                                                                                    |                           |                   |
| Customer Material Number:<br>Customer Material Description:<br>Other part number:                                                                                                    | see attachment                                                                 | Zone:                                                                                                    |                           |                   |
| Customer Material Number:<br>Customer Material Description:<br>Other part number:<br>Buying Commodity:                                                                                              | see attachment                                                                 | Zone:<br>KPC:                                                                                            |                           |                   |
| Customer Material Number:<br>Customer Material Description:<br>Other part number:<br>Buying Commodity:<br>Buying Sub-Commodity:                                                                     | see attachment                                                                 | Zone::<br>KPC::<br>Char. item No.:                                                                       |                           |                   |
| Customer Material Number:<br>Customer Material Description:<br>Other part number:<br>Buying Commodity:<br>Buying Sub-Commodity:<br>Program/Project:                                                 | see altachment<br>A350                                                         | Zone:<br>KPC:<br>Char. item No.:<br>Specified requirement:                                               |                           |                   |
| Customer Material Number:<br>Customer Material Description:<br>Other part number:<br>Buying Commodity:<br>Buying Sub-Commodity:<br>Program/Project:<br>ATA:                                         | see attachment<br>A350<br>3246 - Brakes and Steering - Built-In Test Eqt.      | Zone:<br>KPC:<br>Char, item No.:<br>Specified requirement:<br>Actual condition:                          |                           |                   |
| Customer Material Number:<br>Customer Material Description:<br>Other part number:<br>Buying Cummodity:<br>Buying Sub-Commodity:<br>Program/Project:<br>ATA:<br>Drawing Number/Specification Number: | see attachment<br>A350<br>3246 - Brakes and Steering - Built-In Test Eqt.      | Zone:<br>KPC:<br>Char, item No.:<br>Specified requirement:<br>Actual condition:<br>Over max Junder min.; |                           | <b>69</b>         |

Figure: Status WIP on the NoE Details page

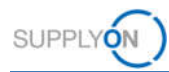

# 4 Working on NoE - Customer

During the workflow of an NoE a customer user needs to

- ✓ Validate or return an NoE in Status WIP
- ✓ Provide feedback to the supplier in status APCA
- ✓ Accept or reject a Cancellation request of the supplier, if necessary

Additionally, it is possible to reopen an already processed NoE in Status Accepted.

# 4.1 NoE in status WIP

In Status WIP a customer user is able to either Validate or Return an NoE.

| NoE Title: Airbrakar                 |                                                                               |                                       |                  |  |
|--------------------------------------|-------------------------------------------------------------------------------|---------------------------------------|------------------|--|
| NOE THE ANDIANES                     |                                                                               |                                       |                  |  |
| Customer NoE Number: 150             |                                                                               | Supplier NoE Number: 20190909_Airbrak | es               |  |
| Header Defects Attachme              | ats                                                                           |                                       |                  |  |
| Header Information                   |                                                                               |                                       |                  |  |
| lite.                                | Airbrakes                                                                     |                                       |                  |  |
| itatus                               | WIP                                                                           |                                       |                  |  |
| Reason status change                 |                                                                               |                                       |                  |  |
| Process code:                        |                                                                               |                                       |                  |  |
| Detected At.                         | Not specified                                                                 |                                       |                  |  |
| Nonconformance Description:          | Brakes show small scratches on surface. It may derive from<br>acreed standard |                                       |                  |  |
|                                      | agreed station of                                                             |                                       |                  |  |
| ustomer Organization                 | PD_Arsupply Industrial                                                        | Customer focal point                  | Franklin, Pete   |  |
| Sopplier Number.                     | IBX1-RED                                                                      | Supplier Organization                 | HONEY            |  |
|                                      |                                                                               | Supplier Controlpoint                 | PD_Honeywell R   |  |
| Material                             |                                                                               |                                       |                  |  |
| Justomer Material Number.            | epe_FC_0001                                                                   | Supplier Material Number              | apeFC_0001       |  |
| Customer Material Description.       | Desc ape FC 0001                                                              | Supplier Material Description         | Desc ape FC 0001 |  |
| Xher part number:                    | Please use the multi material template (attachments tab)                      | Zone                                  |                  |  |
| lommodity:                           |                                                                               | KPC:                                  |                  |  |
| lub-Commodity:                       |                                                                               | Char. Item No.:                       |                  |  |
| Program/Project:                     | A350,A380                                                                     | Specified requirement:                |                  |  |
| πa:                                  | 2                                                                             | Actual condition:                     |                  |  |
| Irawing Number/Specification Number. |                                                                               | Over max./under min.:                 |                  |  |
| RU or sub-assembly Name/Reference.   |                                                                               | MON.                                  |                  |  |
| RU or sub-assembly S/N;              |                                                                               |                                       |                  |  |
| inal product manufacturer S/N:       |                                                                               | Constituent Assembly                  |                  |  |
|                                      |                                                                               |                                       |                  |  |

Figure: NoE in status WIP - Customer view

If Validate NoE is clicked, the status changes to APCA.

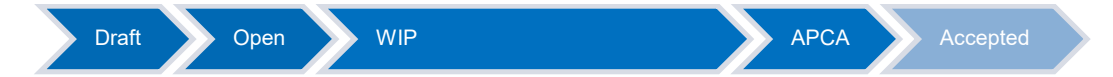

In status APCA the customer can provide feedback to the supplier to finally close the NoE.

If Return NoE is clicked, the status changes to INCOMPLETE.

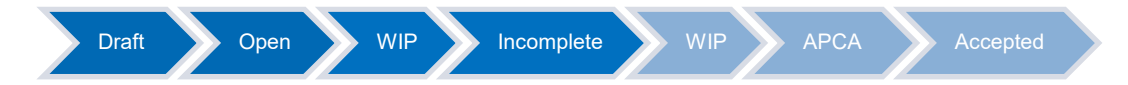

In this case the supplier must provide additional information and resend the NoE to the customer.

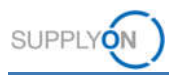

# 4.2 NoE in status ACPA

In ACPA status, the customer user has to inform the supplier about the quality decision to close the  $\ensuremath{\mathsf{NoE}}$ 

In the section Customer Feedback, it is mandatory to enter the Quality decision, before the feedback could be provided to the supplier.

| Customer Feedback           |                                    |                                 |              |   |
|-----------------------------|------------------------------------|---------------------------------|--------------|---|
| Quality decision:           | Affected part can<br>be used as is | Safety Impact:                  | Not selected | ~ |
|                             |                                    | Supplier Intervention Required: | Not selected | * |
| In-service unit(s) affected |                                    | Customer objects associated:    |              |   |
| In-service unit(s):         |                                    |                                 |              |   |
|                             |                                    |                                 |              |   |
| Provide Feedba              |                                    | Court P. Marthall Michael       |              |   |
| Back Save Frovide Feedba    | Download • Print                   | Send E-Iwali History            |              |   |

Figure: NoE in status APCA – Customer view

After clicking Provide Feedback, a pop-up opens, in which the entered feedback data can be reviewed again and adjusted if necessary.

| Provide Feedback                               |                            |   |
|------------------------------------------------|----------------------------|---|
| Quality decision:                              | Parts could be used as-is. |   |
| In-service unit(s) affected:                   |                            |   |
| In-service unit(s):                            | 2010-10-1,2010-10-2,       |   |
|                                                |                            |   |
| Customer objects associated:                   |                            |   |
| Customer objects associated:<br>Safety Impact: | No                         | ~ |

By clicking confirm, the Feedback is submitted to the supplier. The status of the NoE changes to Accepted.

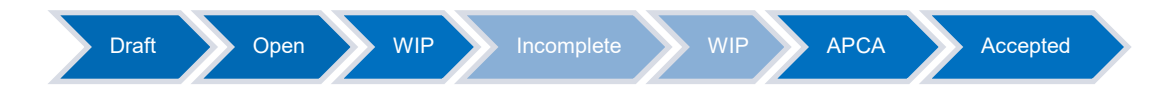

The NoE is now completely processed.

# 4.3 Reopen NoE in status Accepted

Once a NoE has reached the status Accepted, it is actually completely processed.

But if the situation requires it, the NoE can be reopened by the customer.

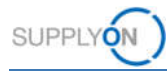

By clicking Reopen NoE, the status changes to WIP again.

| /ly SupplyOn > My Workspace > NoE Ov   | verview > NoE Details                                       |                                            | Service Center   Help for this page | Pri |
|----------------------------------------|-------------------------------------------------------------|--------------------------------------------|-------------------------------------|-----|
| NoE Title: Limited time of usage       |                                                             |                                            |                                     |     |
| Customer NoE Number: 16                |                                                             | Supplier NoE Number: 2020-07-21            |                                     |     |
| Header Defects Attach                  | ments                                                       |                                            |                                     |     |
| Header Information                     |                                                             |                                            |                                     |     |
| Title:<br>Status:                      | Limited time of usage                                       |                                            |                                     |     |
| Reason status change:<br>Process code: |                                                             |                                            |                                     |     |
| Detected At                            | Company line                                                |                                            |                                     |     |
| Nonconformance Description:            | Manufacturing error<br>leads to an limited time<br>of usage | Customer focal point:<br>Manufacturer Site | Schoepfel, Maximilian               |     |
| Customer Organization:                 | PD_Airsupply Industrial                                     | Supplier Organization:                     | HONEY                               |     |
| Supplier Number:                       | IBX1-RED                                                    | Supplier Controlpoint.                     | PD_Honeywell R                      |     |
| Material                               |                                                             |                                            |                                     |     |
| Customer Material Number:              | Ball_10                                                     | Supplier Material Number:                  | K-N08-PG-L57281571                  |     |
| Customer Material Description:         | VERT. COST.15 DEL.                                          | Supplier Material Description:             | KIT DE COMPOSYST                    |     |
| Other part number:                     | Please use the multi m                                      | Zone:                                      |                                     |     |
| Buying Commodity:                      |                                                             | KPC:                                       |                                     |     |
| Buying Sub-Commodity                   |                                                             | Char item No :                             |                                     |     |

Figure: Reopen NoE in status Accepted – Customer view

This allows it to process the NoE again, as described in the previous chapters.

For example, the quality decision can be changed or additional information can be requested from the supplier with the status incomplete.

# 5 NoE is returned to Supplier in status INCOMPLETE

If the customer returned an NoE, the status changes to **INCOMPLETE**. (The reason for refusal has to be checked in the field **Reason status change.)** 

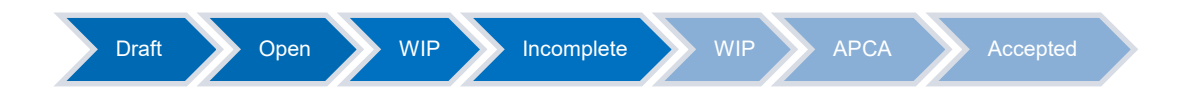

Now you have to re-work the NoE. Perform further work on the NoE as explained in *Working on NoE – supplier.* 

With a click on **Send NoE** the status changes to **WIP** again. The last two steps are with the customer as explained in *Working on NoE – customer*.

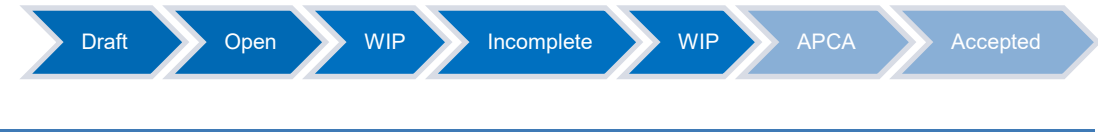

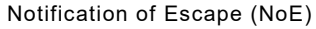

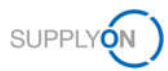

# 6 NoE Management Summary

The **My Workspace** page with the **NoE Management Summary** is displayed. The entry **New** means that this NoE has not yet been read. As soon as it has been read, the number decreases by one.

In the **NoE Management Summary** you can see all NoEs and their respective status at a glance.

The status **New** indicates that you have not yet read this NoE.

|                                    |       |       |     |     |       |                                         |       | Industrial No | e Write / TST SE HY-IN NO                                                                                                    | DE WRIT |
|------------------------------------|-------|-------|-----|-----|-------|-----------------------------------------|-------|---------------|----------------------------------------------------------------------------------------------------|---------|
| Process / Alert Matrix             |       |       |     |     |       | PO Summary                              |       |               | User Configuration                                                                                                    |         |
|                                    | New   | High  | Med | Low | Total | Status                                  | New   | Total         | Active filter                                                                                                    |         |
| Purchase Orders                    |       |       |     |     |       | NEW ORDER PUBLISHED                     | >5000 | >5000         | Supplyon Default                                                                                                    | ~       |
| Spares order to check              | 3     | 0     | 0   | 3   | 3     | SUPPLIER ACCEPTED WITH CHANGES          | 0     | 173           | My Workspace Configura                                                                                                    | ation   |
| Collab, rejected by customer       | 0     |       | 0   |     | 0     | OPEN                                    | 36    | 1274          | Summary                                                                                                    |         |
| Collab, rejected by supplier       | 0     |       | 0   |     | 0     | SUPPLIER CHANGE ORDER REQUEST           | 0     | 11            | Alart Overvlew                                                                                                    |         |
| Accepted by customer but penalised | 10    |       | 10  |     | 10    | CUSTOMER CHANGE ORDER REQUEST           | 24    | 24            |                                                                                                    |         |
| Non collaborative change           | 30    |       | 30  |     | 30    | REJECTED                                | 0     | 0             | Master Data                                                                                                    |         |
| Late desnatch advice               | 0     | 0     | 0   | 0   | 0     | CANCELLATION REQUEST                    | 0     | 0             | Material Master Data                                                                                                    |         |
| No poods receipt                   | 55008 | >5000 |     | 0   | 55000 | CANCELLED                               | 104   | 106           | Language                                                                                                    |         |
|                                    |       | 20000 |     | *   | ~~~~  | PARTIALLY SHIPPED                       | 23    | 23            | English                                                                                                    | L.      |
| Material Master Data               |       |       |     |     |       | SHIPPED                                 | 490   | 491           | a series and a series of the series of the s | - Pi    |
| New material created               | 873   |       |     |     |       | PARTIALLY RECEIVED                      | 80    | 82            |                                                                                                    | v17.0.0 |
| Updated VMI parameters             | 45    |       |     |     |       | RECEIVED                                | 68    | 71            |                                                                                                    |         |
| Notification of Escape *           |       |       |     |     |       | Total                                   | >5000 | >5000         |                                                                                                    |         |
| Draft                              | 46    |       | 47  |     | 47    |                                         |       |               |                                                                                                    |         |
|                                    |       |       |     |     |       | NoE Management Summary                  |       |               |                                                                                                    |         |
|                                    |       |       |     |     |       | Status                                  | New   | Total         |                                                                                                    |         |
|                                    |       |       |     |     |       | INCOMPLETE                              | 2     | 4             |                                                                                                    |         |
|                                    |       |       |     |     |       | OPEN                                    | 0     | 6             |                                                                                                    |         |
|                                    |       |       |     |     |       | WORK IN PROGRESS (WIP)                  | 0     | 1             |                                                                                                    |         |
|                                    |       |       |     |     |       | ACCEPTED PENDING CUSTOMER ACTION (APCA) | 1     | 1             |                                                                                                    |         |
|                                    |       |       |     |     |       | ACCEPTED                                | 7     | 18            |                                                                                                    |         |
|                                    |       |       |     |     |       | CANCELLATION REQUEST                    | 0     | 1             |                                                                                                    |         |
|                                    |       |       |     |     |       | CANCELLED                               | 1     | 2             |                                                                                                    |         |
|                                    |       |       |     |     |       |                                         |       | -             |                                                                                                    |         |

Figure: My Workspace

#### INCOMPLETE

You have sent the NoE in status **WIP** to your customer. The customer wants you to work further on the NoE and changes the status to **INCOMPLETE.** The next steps are performed by you.

### OPEN

You have created an NoE and informed the customer about the issue. The customer has readonly access to the NoE and can react to this issue and start internal actions. The next steps are performed by you.

#### WORK IN PROGRESS (WIP)

You have completed your work on the NoE. You have now read-only access.

### ACCEPTED PENDING CUSTOMER ACTION (APCA)

The customer accepted the NoE but has not yet provided the feedback.

### ACCEPTED

The customer has added feedback on NoE quality decision

# CANCELLATION REQUEST

You started an NoE or the customer set the NoE to INCOMPLETE. In the meantime you found out that the NoE is not relevant and request a cancellation.

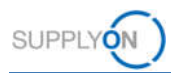

# CANCELLED

The customer has accepted the CANCELLATION REQUEST.

# 7 Setting up an Alert

As AirSupply standard functionality, it is possible to set filter on **My Workspace Configuration** and to configure email alert notification depending on the NoE status in the **Alert Overview**.

As explained in the *Overview* the customer can return an NoE. The status changes to **INCOMPLETE** and the supplier needs to work again on the NoE.

In order not to overlook a status change, the supplier can set up an alert and corresponding e-mail notification.

#### 1. Go to My Workspace

### 2. Click Alert Overview

| Process / Alert Matrix             |       |       |     |     |       | PO Summary                              |        |       | User Configuration     | -       |
|------------------------------------|-------|-------|-----|-----|-------|-----------------------------------------|--------|-------|------------------------|---------|
|                                    | New   | High  | Med | Law | Total | Status                                  | New    | Total | Active filter          |         |
|                                    |       |       |     |     |       | NEW ORDER PUBLISHED                     | >5000  | >5000 | Supplyon Default       | ~       |
| Formase order to shack             |       | 0     | 0   |     | 1     | SUPPLIER ACCEPTED WITH CHANGES          | 0      | 173   | My Workspace Configure | tion    |
| Splares order to crieck            | 3     | 0     | 0   | 3   | 3     | OPEN                                    | 36     | 1274  | Summary                |         |
| Collab. rejected by customer       | 0     |       | 0   |     | 0     | SUPPLIER CHANGE ORDER REQUEST           | 0      | 11    |                        |         |
| Lollab. rejected by supplier       | 0     |       | 0   |     | 0     | CUSTOMER CHANGE ORDER REQUEST           | 24     | 24    | Alert Overview         |         |
| Accepted by customer but penalised | 10    |       | 10  |     | - 10  | REJECTED                                | 0      | 0     | Master Data            |         |
| von conaborative change            | 30    |       | 30  |     | 30    | CANCELLATION REQUEST                    | 0      | 0     | Material Master Data   |         |
| Late despatch advice               | 0     | 0     | 0   | 0   | 0     | CANCELLED                               | 10.4   | 106   | Language               |         |
| No goods receipt                   | >5000 | >5000 | 3   | 0   | >5000 | PARTIALLY SHIPPED                       | 21     | 23    | En allah               |         |
| Anterial Master Data               |       |       |     |     |       | SHIPPED                                 | 450    | 491   | содиел                 |         |
| Vew material created               | 873   |       |     |     |       | PARTIALLY RECEIVED                      | 80     | 82    |                        | v17.0.8 |
| Jpdated VMI parameters             | 45    |       |     |     |       | RECEIVED                                | 68     | 71    |                        |         |
| Intification of Escape -           |       |       |     |     |       | Total                                   | 55000  | >5000 |                        |         |
| Draft                              | án.   |       | 47  |     | 47    | FOLDER                                  | > DOOR | 00000 |                        |         |
|                                    |       |       |     |     |       | NoF Management Summary                  |        |       |                        |         |
|                                    |       |       |     |     |       | Status                                  | New    | Total |                        |         |
|                                    |       |       |     |     |       | NCOMDI ETE                              | 1980   |       |                        |         |
|                                    |       |       |     |     |       | ODDU                                    | 6      |       |                        |         |
|                                    |       |       |     |     |       | UPON IN PROCEEDS AND                    | 0      | 0     |                        |         |
|                                    |       |       |     |     |       | WORK IN PROGRESS (WIP)                  | 0      | 1     |                        |         |
|                                    |       |       |     |     |       | ACCEPTED PENDING COSTOMER ACTION (APCA) | 1      | 1     |                        |         |
|                                    |       |       |     |     |       | ACCEPTED                                | 1      | 18    |                        |         |
|                                    |       |       |     |     |       | CANCELLATION REQUEST                    | 0      | 1     |                        |         |
|                                    |       |       |     |     |       | CANCELLED                               | 1      | Z     |                        |         |

Figure: My Workspace

- 3. Click the **NoE Alerts** tab.
- 4. Select in the Advanced Search the search criteria:
- 5. NoE:NoE Status equal to Incomplete and to ensure to receive only NoE alerts
- 6. Alert Category equal to NoE Alerts

| nactive since                    | - | equal to (selection | n of date) | ×                                                     | Delete Ine                          |                      |                                |                   | My search profiles           |                  |                |
|----------------------------------|---|---------------------|------------|-------------------------------------------------------|-------------------------------------|----------------------|--------------------------------|-------------------|------------------------------|------------------|----------------|
| NoE NoE Status                   | ~ | equal to            |            | NCOMPLETE                                             | Delete Ine                          |                      |                                |                   | Supplyon Def. Sea            | rch 🛩            | Manage +       |
| Alert Category                   | ~ | equal to            |            | NoE Alerts                                            | Add line   Delete line              |                      |                                |                   | E-Mail notification          |                  |                |
| Search Rese                      | t |                     |            | 10 III                                                | 1                                   |                      |                                |                   |                              |                  |                |
| PO Alerts (5000)                 |   | MD Alerts           | (918)      | NoE Alerts (81)                                       | 1                                   |                      |                                |                   |                              |                  |                |
| upplyOn Def. View                | * | Manage              |            |                                                       |                                     |                      |                                |                   |                              | Rei              | et all Filters |
| NoE status +                     |   | Supplier NoE N      | Customer N | oE Cust Group                                         | Cust. Org.                          | ERP Plant            | Cust. Mat. No.                 | Cust Mat Desc.    | Supp Mat No.                 | Supplier Materia | Ord Off        |
| ACCEPTED                         |   | andover presi       |            | PD Airsupply In                                       | BOOST IND                           | IBX1                 | ap CR065 0001                  | Desc ap CR066     | ap CR066 0001                | Desc. ap CR066   | Vince Jac      |
| ACCEPTED                         |   | m#30009 test        |            | PD Airsupply In                                       | BOOST IND                           | IBX1                 |                                |                   |                              |                  | Charlie D      |
| ACCEPTED                         |   | 2345                | 9          | PD Airsupply In                                       | BOOST IND                           | IBX1                 | A-LIE-AA-30948                 | Landing Airbrakes | 2157-5S12E0EQ                | Airbrakes Heavy. | Charlie D      |
| ACCEPTED                         |   | 1111                | 1          | PD_Airsupply In                                       | BOOST_IND                           | IBX2                 | ap10_FC_IND1                   | Desc. ap10 FC I_  | ap10_FC_HON_                 | Desc. ap10 FC    | Pete Fran      |
| ACCEPTED                         | - | 0190325_04          |            | PD_Airsupply In                                       | BOOST_IND                           | IBX2                 | 1                              |                   |                              |                  | Charlie D      |
| ACCEPTED                         |   | bei                 |            | PD_Airsupply In                                       | BOOST_IND                           | IBX1                 | 12                             |                   |                              |                  | Charlie D      |
| ACCEPTED                         | ; | 0190401             |            | PD_Airsupply In                                       | BOOST_IND                           | IBX1                 | ap_CR066_0001                  | Desc ap CR066     | apCR066_0001                 | Desc. ap CR066   | Vince Jac      |
| ACCEPTED                         |   | IA demo             |            | PD_Aksupply In                                        | BOOST_IND                           | IBX1                 | ape_FC_0001                    | Desc. ape FC 0    | ape_FC_0001                  | Desc: ape FC 0   | Rob Kelly      |
| ACCEPTED                         |   | i3_1                | apca       | PD_Airsupply In                                       | BOOST_IND                           | IBX2                 | -                              |                   |                              |                  | Charlie D      |
| ACCEPTED                         |   | F                   |            | PD_Airsupply In                                       | BOOST_IND                           | IBX1                 | ap_CR066_0001                  | Desc: ap CR066    | ap_CR066_0001                | Desc. ap CR066   | Vince Jac      |
| ACCEPTED<br>ACCEPTED<br>ACCEPTED |   | A demo<br>i3_1      | apca       | PD_Aksupply In.<br>PD_Aksupply In.<br>PD_Aksupply In. | BOOST_IND<br>BOOST_IND<br>BOOST_IND | IBX1<br>IBX2<br>IBX1 | apeFC_0001<br><br>apCR066_0001 | Desc ap CR066     | ape_FC_0001<br>ap_CR066_0001 | Desc ap CR056    | Rob Charl      |

Figure: Advanced Search criteria on the Alert Overview page

# 7. Click Search

SUPPLY

The search result is displayed.

|                |         |   |                     |             |      |                 | 1   |                        |           |              |                 | Maxana harafilar    |                  |                 |
|----------------|---------|---|---------------------|-------------|------|-----------------|-----|------------------------|-----------|--------------|-----------------|---------------------|------------------|-----------------|
| inactive since |         | * | equal to (selection | of date)    |      |                 |     | Delete line            |           |              |                 | Supplyon Def. Sea   | irch 💌           | Manage          |
| NoE NoE Sta    | tus     | ٠ | equal to            |             | - 11 | COMPLETE        | *   | Delete line            |           |              |                 | E-Mail notification |                  |                 |
| Alert Categor  | y .     | ۲ | equal to            | 100         | < N  | oE Alerts       | * / | vdd line ) Delete line |           |              |                 |                     |                  |                 |
| Search         | Reset   |   |                     |             |      |                 |     |                        |           |              |                 |                     |                  |                 |
| PO Alerts      | s (0)   |   | MD Alerts (0)       | No          | E AI | erts (4)        |     |                        |           |              |                 |                     |                  |                 |
| supplyOn De    | f. View | * | Manage              |             |      |                 |     |                        |           |              |                 |                     | Re               | set all Filters |
| NoE status     |         | 1 | Supplier NoE N      | Customer Ne | E.   | Cust Group      |     | Cust Org               | ERP Plant | Cust Mat No. | Cust Mat Desc.  | Supp. Mat. No.      | Supplier Materia | Ord Off         |
| INCOMPLI       | ETE     |   | 4400M Screw         |             |      | PD_Airsupply b  | n   | BOOST_IND              | IBX1      | ape_FC_0001  | Desc: ape FC 0  | ape_FC_0001         | Desc. ape FC 0   | Rob Kelly       |
| INCOMPLI       | ETE     | 1 | feld check 4        |             |      | PD_Airsupply In | n   | BOOST_IND              | IBX2      | ap10_FC_IND1 | Desc. ap10 FC I | ap10_FC_HON_        | Desc: ap10 FC    | Pete Fran       |
|                | ETE     | ) | DRAFT status        |             |      | PD_Airsupply In | n   | BOOST_IND              | IBX1      | apCR066_0001 | Desc. ap CR066  | ap_CR066_0001       | Desc. ap CR066.  | Vince Jac       |
| INCOMPLI       |         |   |                     |             |      |                 |     |                        |           |              |                 |                     |                  |                 |
| INCOMPLI       | ETE     |   | feld check          |             |      | PD_Airsupply In | n   | BOOST_IND              | IBX1      | ape_FC_0001  | Desc ape FC 0   | ape_FC_0001         | Desc ape FC 8    | Rob Kell        |
| INCOMPLI       | ETE     |   | feld check          |             |      | PD_Airsupply I  | n   | BOOST_IND              | IBX1      | ape_FC_0001  | Desc ape FC 0   | ape_FC_0001         | Desc ape FC 0    | Rob Ke          |
| INCOMPLI       | ETE     | 1 | feld check          |             |      | PD_Airsupply I  | n   | BOOST_IND              | IBX1      | ape_FC_0001  | Desc ape FC 0   | ape_FC_0001         | Desc ape FC 0    | Rob Ke          |

Figure: Search result on the Alert Overview page

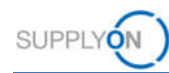

My SupplyOn > My Workspace > Alert Overview Contact.] Help for this page [ Print Hide Search Area Active filter: Supplyon Default Quick Search Advanced Search NoE NoE Status equal to INCOMPLETE \* Delete Ine Wy search pro Manage...... ۲ complete Mail notificat Inactive since Delete line NoE Alerts Create new Alert Category · equal to Add line | Delete line Search Reset Delete PO Alerts (0) MD Alerts (0) NoE Alerts (4) SupplyOn Def. View 👻 Manage... • Reset all Filters NoE status 
 Supplier NoE N. Customer NoE Cust. Group Cust Org ERP Plant Cust. Mat. No. Cust. Mat. Desc. Supp. Mat. No. Supplier Materia. Ord. Off. Nam 
 Desc. ape FC 0...
 ape\_\_FC\_0001

 Desc ap10 FC 1.
 ap10\_FC\_HON...

 Desc ap CR066
 ap\_\_CR066\_0001
 ape\_FC\_0001 INCOMPLETE A400M Screw PD\_Airsupply In BOOST\_IND IBX1 Desc ape FC 0 Rob Kelly ape\_\_FC\_0001 ap10\_FC\_IND1 ap\_\_CR066\_0001 INCOMPLETE PD\_Airsupply In... PD\_Airsupply In... PD\_Airsupply In... BOOST\_IND BOOST\_IND IBX2 IBX1 field check 4 Desc ap10 FC Pete Franklin DRAFT status Desc ap CR066 Vince Jackso INCOMPLETE Desc: ape FC 0. Rob Kelly field check BOOST\_IND IBX1 ape\_FC\_0001 Desc. ape FC 0 .... ape\_FC\_0001 
 Back
 Set Ignore +
 Set Read +
 Download +
 Show NoE defails
 Send E-Mail

 4 entries:
 Select all Matches on Page
 Saturd all Matches
 Clear Selection
 10 🛩 Fitst Previous | Page 1 of 1 Nont Lost Entries per page

#### 8. Define a name for the search profile and create a new profile

Figure: My search profile on the Alert Overview page

### 9. Click E-Mail notification.

| tive inter: suppryon be | fault |                          |             |                 |                          |           |                |                |                     | Hide 3                                  | rearch Area                                                                                                    |
|-------------------------|-------|--------------------------|-------------|-----------------|--------------------------|-----------|----------------|----------------|---------------------|-----------------------------------------|----------------------------------------------------------------------------------------------------|
| nck Search Advanced     | Searc | h                        |             |                 |                          |           |                |                |                     |                                         |                                                                                                    |
| NoE NoE Status          | *     | equal to                 | ~           | INCOMPLETE      | Delete ine               |           |                |                | My search profiles  | The Lot                                 | there are a second second second second second second second second second second second second second second s |
| inactive since          | *     | equal to (selection of d | date) 💌     |                 | Delete ine               |           |                |                | E-Mail polification | 1 I I I I I I I I I I I I I I I I I I I | manage +                                                                                                    |
| Alert Category          | ~     | equal to                 | ~           | NoE Alerts      | 🗙 Add line   Delete line |           |                |                |                     |                                         |                                                                                                    |
| Search Rese             |       |                          |             |                 |                          |           |                |                |                     |                                         |                                                                                                    |
|                         |       |                          | -           |                 |                          |           |                |                |                     |                                         |                                                                                                    |
| PO Alerts (0)           |       | MD Alerts (0)            | NoE A       | lierts (4)      |                          |           |                |                |                     |                                         |                                                                                                    |
| SupplyOn Def. View      | *     | Manage                   |             |                 |                          |           |                |                |                     | Res                                     | et all Filters                                                                                                  |
| NoE status +            | 1     | Supplier NoE N. C        | ustomer NoE | Cust. Group     | Cust. Org.               | ERP Plant | Cust. Mat. No. | Cust Mat Desc. | Supp Mat No.        | Supplier Materia                        | Ord Off N                                                                                                    |
| INCOMPLETE              |       | A400M Screw              |             | PD_Airsupply In | BOOST_IND                | IBX1      | ape_FC_0001    | Desc ape FC 0  | ape_FC_0001         | Desc. ape FC 0                          | Rob Kelly                                                                                                    |
| INCOMPLETE              |       | field check 4            |             | PD_Airsupply In | BOOST_IND                | IBX2      | ap10_FC_IND1   | Desc ap10 FC I | ap10_FC_HON         | Desc. ap10 FC                           | Pete Frankli                                                                                                    |
| INCOMPLETE              |       | DRAFT status             |             | PD_Airsupply In | BOOST_IND                | IBX1      | ap_CR066_0001  | Desc ap CR066  | ap_CR066_0001       | Desc ap CR066                           | Vince Jacks                                                                                                    |
| INCOMPLETE              |       | field check              |             | PD_Airsupply In | BOOST_IND                | IBX1      | apeFC_0001     | Desc ape FC 0  | ape_FC_0001         | Desc: ape FC 0                          | Rob Kelly                                                                                                    |
|                         |       |                          |             |                 |                          |           |                |                |                     |                                         |                                                                                                    |
|                         |       |                          |             |                 |                          |           |                |                |                     |                                         |                                                                                                    |

Figure: E-Mail notification link on the Alert Overview page

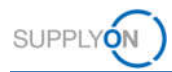

10. Define when you want to receive the e-mail notification.

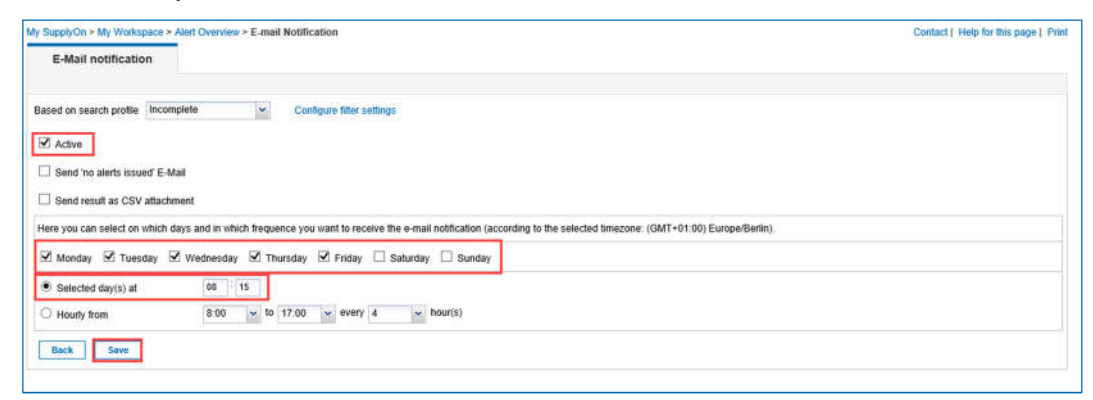

Figure: E-Mail Notification

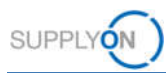

# 8 Further buttons in an NoE

# 8.1.1 Delete NoE

You are able to delete a Notification of Escape if the NoE is in status Draft.

# 8.1.2 Cancel NoE

If required, you can cancel an NoE with status **OPEN** or **INCOMPLETE**. The status changes to **CANCELLATION REQUEST**. The customer can **ACCEPT** or **REJECT** the Cancellation request.

- REJECT results in the status INCOMPLETE. The supplier has to work on the NoE again.
- ✓ ACCEPT- results in the status CANCELLED. No further work is needed.

# 8.1.3 Download

There are two ways for downloading an NoE:

- ✓ Full download with attachments (csv)
- Full download without attachments (csv)

# 8.1.4 Print

Print opens a pdf you can print out fast and easy.

# 8.1.5 Send E-Mail

In case one party has a question click **Send E-Mail**. A message system like MS Outlook opens with a deep link to the NoE. The sender needs to define the recipient and the related question(s). The recipient needs to have an AirSupply Account with a role for NoE to access the NoE in AirSupply.

| 1.1        | Von +                       |                                                                                                    |
|------------|-----------------------------|----------------------------------------------------------------------------------------------------|
| Senden     | An                          |                                                                                                    |
| Service .  | Cc                          |                                                                                                    |
|            | Bcc                         |                                                                                                    |
|            | Betreff                     | AirSupply NoE remark:                                                                                                    |
| <br>Commer | nts on NoE:<br>airiam-dev.a | pplication.gas.supplyon.com/logon/logonServlet?redirectURL=https://airscm-dev.application.gas.supplyon.com/security/login?fih= |

Figure: MS Outlook with a link to an NoE

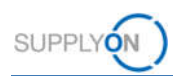

# 8.1.6 History

The History provides an overview of an NoE.

- 1. Select the NoE you want to know more about.
- 2. Click History.

| ly SupplyOn > My Workspace > NoE Oven<br>Active filter: Supplyon Default<br>Quick Search Advanced Search | view                    |                                      |                     | Guided Tours +   Contact   He<br>H | p for this page ) Pri<br>ide Search Area |
|----------------------------------------------------------------------------------------------------|-------------------------|--------------------------------------|---------------------|------------------------------------|------------------------------------------|
| Status equal to                                                                                          | APCA                    | M. Add line   Delete line            |                     | My search profiles                 |                                          |
| Search Reset                                                                                             | In the sec              | No. Contraction of the second second |                     |                                    | Manage •                                 |
| Create NoE NoE Over                                                                                      | view                    |                                      |                     |                                    |                                          |
| my view rsh Manage.                                                                                      |                         |                                      |                     |                                    | Reset all Filters                        |
| Supplier NoE Number                                                                                      | Title Status            | Cust. Group                          | Supp Mat No.        | Cust. Mat. No.                     | Ord. Off. Code                           |
| 9 4711                                                                                                   | BKR-Test-01-04- APCA    | PD_Airsupply Industrial              | ap11_FC_HONEYR_0025 | ap11_FC_IND1_0025                  | IN_PC_A                                  |
|                                                                                                    |                         |                                      |                     |                                    |                                          |
|                                                                                                    |                         |                                      |                     |                                    |                                          |
| Back Details Download - De                                                                               | elete Print Send E-Mail | History                              |                     |                                    |                                          |

Figure: NoE Overview

The NoE History Details page is displayed. This page shows an example of already performed activities.

| id .                 | Action                                                                                                    | Source                                                                                                    | A NORD LARGE                                                                                                    |                                                                                                    |                                                                                                    |                                                                                                    |                                                                                                    |                                                                                             |
|----------------------|----------------------------------------------------------------------------------------------------|----------------------------------------------------------------------------------------------------|----------------------------------------------------------------------------------------------------|----------------------------------------------------------------------------------------------------|----------------------------------------------------------------------------------------------------|----------------------------------------------------------------------------------------------------|----------------------------------------------------------------------------------------------------|---------------------------------------------------------------------------------------------|
|                      |                                                                                                    | JUNICE                                                                                                    | Old value                                                                                                    | New value                                                                                                    | Change-ID                                                                                                    | User ID                                                                                                    | Level                                                                                                    | Object ID                                                                                   |
| scription            | Modified                                                                                                    | Update                                                                                                    |                                                                                                    | fesc                                                                                                    | CL-16001569                                                                                                    | TST SE HY-IN NOE                                                                                                    | Header                                                                                                    |                                                                                             |
| gram/Project         | Modified                                                                                                    | Update                                                                                                    |                                                                                                    | WB                                                                                                    | CL-16001569                                                                                                    | TST_SE_HY-IN_NOE_                                                                                                    | Header                                                                                                    |                                                                                             |
| actedPOLineNum       | Modified                                                                                                    | Update                                                                                                    |                                                                                                    | No PO affected                                                                                                    | CL-16001569                                                                                                    | TST_SE_HY-IN_NOE_                                                                                                    | Header                                                                                                    |                                                                                             |
| actedPONum           | Modified                                                                                                    | Update                                                                                                    |                                                                                                    | No PO affected                                                                                                    | CL-16001569                                                                                                    | TST_SE_HY-IN_NOE                                                                                                    | Header                                                                                                    |                                                                                             |
| acted Quantity       | Modified                                                                                                    | Update                                                                                                    |                                                                                                    | 1                                                                                                    | CL-16001569                                                                                                    | TST_SE_HY-IN_NOE_                                                                                                    | Header                                                                                                    |                                                                                             |
| ch Number            | Modified                                                                                                    | Update                                                                                                    |                                                                                                    | 1                                                                                                    | CL-16001569                                                                                                    | TST_SE_HY-IN_NOE_                                                                                                    | Header                                                                                                    |                                                                                             |
| egory                | Modified                                                                                                    | Update                                                                                                    |                                                                                                    | ddd                                                                                                    | CL-16001589                                                                                                    | TST_SE_HY-IN_NOE_                                                                                                    | Header                                                                                                    |                                                                                             |
| nments               | Modified                                                                                                    | Update                                                                                                    |                                                                                                    | ddd                                                                                                    | CL-16001569                                                                                                    | TST_SE_HY-IN_NOE_                                                                                                    | Header                                                                                                    |                                                                                             |
| position             | Modified                                                                                                    | Update                                                                                                    |                                                                                                    | ddd                                                                                                    | CL-16001569                                                                                                    | TST_SE_HY-IN_NOE_                                                                                                    | Header                                                                                                    |                                                                                             |
| tribution            | Modified                                                                                                    | Update                                                                                                    |                                                                                                    | 1                                                                                                    | CL-16001569                                                                                                    | TST_SE_HY-IN_NOE_                                                                                                    | Header                                                                                                    |                                                                                             |
| Ref Index            | Modified                                                                                                    | Update                                                                                                    |                                                                                                    | 12                                                                                                    | CL-16001569                                                                                                    | TST_SE_HY-IN_NOE_                                                                                                    | Header                                                                                                    |                                                                                             |
| sument Reference     | Modified                                                                                                    | Update                                                                                                    |                                                                                                    | 12                                                                                                    | CL-16001559                                                                                                    | TST_SE_HY-IN_NOE_                                                                                                    | Header                                                                                                    |                                                                                             |
| sction, or depart.   | Modified                                                                                                    | Update                                                                                                    |                                                                                                    | yes                                                                                                    | CL-16001589                                                                                                    | TST_SE_HY-IN_NOE_                                                                                                    | Header                                                                                                    |                                                                                             |
| R Supplier Reference | Modified                                                                                                    | Update                                                                                                    |                                                                                                    | 1                                                                                                    | CL-16001569                                                                                                    | TST_SE_HY-IN_NOE_                                                                                                    | Header                                                                                                    |                                                                                             |
| R Supplier Revision  | Modified                                                                                                    | Update                                                                                                    |                                                                                                    | 1                                                                                                    | CL-16001559                                                                                                    | TST_SE_HY-IN_NOE_                                                                                                    | Header                                                                                                    |                                                                                             |
| ts marking           | Modified                                                                                                    | Update                                                                                                    |                                                                                                    |                                                                                                    | CL-16001569                                                                                                    | TST_SE_HYHN_NOE_                                                                                                    | Header                                                                                                    |                                                                                             |
| tus                  | Modified                                                                                                    | Update                                                                                                    | DRAFT                                                                                                    | OPEN                                                                                                    | CL-16001569                                                                                                    | TST_SE_HY-IN_NOE_                                                                                                    | Header                                                                                                    |                                                                                             |
| k                    | Modified                                                                                                    | Update                                                                                                    |                                                                                                    | 0400                                                                                                    | CL-16001575                                                                                                    | TST_SE_HY-IN_NOE_                                                                                                    | Header                                                                                                    |                                                                                             |
| ected At             | Modified                                                                                                    | Update                                                                                                    |                                                                                                    | AIRBUS                                                                                                    | CL-16001575                                                                                                    | TST_SE_HY-IN_NOE_                                                                                                    | Header                                                                                                    |                                                                                             |
| 9S Reference         | Modified                                                                                                    | Update                                                                                                    |                                                                                                    | 1                                                                                                    | CL-16001575                                                                                                    | TST_SE_HY-IN_NOE_                                                                                                    | Header                                                                                                    |                                                                                             |
| tus                  | Modified                                                                                                    | Update                                                                                                    | OPEN                                                                                                    | WIP                                                                                                    | CL-16001575                                                                                                    | TST_SE_HY-IN_NOE_                                                                                                    | Header                                                                                                    |                                                                                             |
| tus                  | Modified                                                                                                    | Update                                                                                                    | WIP                                                                                                    | APCA                                                                                                    | CL-16319012                                                                                                    | TST_BY_IND_NOE_                                                                                                    | Header                                                                                                    |                                                                                             |
|                      | pram/Project<br>(edPOLineNum<br>(edPONum<br>(edPONum<br>(edPonum<br>(edPonum)))))))))))))))))))))))))))))))))))) | yram/Project Modified<br>celer/Dunal/mum Modified<br>celer/Dunal/mum Modified<br>celer/Dunal/mum Modified<br>pgry Modified<br>pgry Modified<br>pgry Modified<br>robution Modified<br>robution Modified<br>clos, or depart Modified<br>clos, or depart Modified<br>clos, or depart Modified<br>clos, or depart Modified<br>to marking Modified<br>to Modified<br>to Modified<br>Straffernos Modified<br>St Reference Modified<br>St Reference Modified<br>St Reference Modified<br>us Modified<br>Modified<br>Modifie | yram/Project Modified Update<br>(edPOLnet/yum Modified Update<br>(edPOLnet/yum Modified Update<br>(edPOLnet/yum Modified Update<br>pagny Modified Update<br>pagny Modified Update<br>pagny Modified Update<br>robulton Modified Update<br>robulton Modified Update<br>robulton Modified Update<br>(edpant Modified Update<br>Suppler Refrence Modified Update<br>Suppler Refrence Modified Update<br>s suppler Refrence Modified Update<br>s suppler Refrence Modified Update<br>s suppler Refrence Modified Update<br>s marking Modified Update<br>s Modified Update<br>Modified Update<br>S robulter Refrence Modified Update<br>S robulter Refrence Modified Update<br>S robulter Refrence Modified Update<br>s Modified Update<br>S Refrence Modified Update<br>S Refrence Modified Update<br>S Refrence Modified Update<br>S Refrence Modified Update<br>S Refrence Modified Update<br>S Refrence Modified Update<br>S Refrence Modified Update<br>S Refrence Modified Update<br>S Refrence Modified Update | yamin"roject Modified Update CiedPOLineNum Modified Update CiedPOLineNum Modified Update CiedPOLineNum Modified Update CiedPOLineNum Modified Update Sapary Modified Update Sapary Modified Update Sapary Modified Update Sapary Modified Update Cied Quantify Modified Update Sapary Modified Update Cied Quantify Modified Update Sapary Modified Update Cied Quantify Modified Update Sapary Modified Update Cied Quantify Modified Update Sapary Modified Update Cied Quantify Modified Update Sapary Modified Update Cied Quantify Modified Update Cied Quantify Modified Update Cied Quantify Modified Update Sapary Modified Update Cied Quantify Modified Update Sapary Modified Update Sapary Modified | pram.Projeck Modified Update Will GerPCUneNum Modified Update No PO affected CitedPONum Modified Update No PO affected CitedPONum Modified Update 1 1 bited Dipate 1 bited Dipate 1 bited | Modified         Update         WB         CL:10001509           CdePOLineAtum         Modified         Update         No PO affected         CL:10001509           cdePOLineAtum         Modified         Update         No PO affected         CL:10001509           cdePOLineAtum         Modified         Update         No PO affected         CL:10001509           cderDOLineAtum         Modified         Update         1         CL:10001509           spryn         Modified         Update         ddd         CL:10001509           spryn         Modified         Update         ddd         CL:10001509           spryn         Modified         Update         ddd         CL:10001509           spryn         Modified         Update         ddd         CL:10001509           spryn         Modified         Update         1         CL:10001509           spryn         Modified         Update         12         CL:10001509           spryn         Modified         Update         1         CL:10001509           spryn         Modified         Update         1         CL:10001509           spryn         Modified         Update         2         CL:10001509           sp | yram.Princk         Modited         Update         WB         CL-1601560         TST_SE_H-VMLNOE_<br>CL-16001560           CdePOLineNum         Modited         Update         No PO affected         CL-16001560         TST_SE_H-VMLNOE_<br>CL-16001560         TST_SE_H-VMLNOE_<br>CL-16001575 | Water         Modified         Update         WB         CL-1001569         TST_SE_HHIN_NOE |

Figure: NoE Details History page

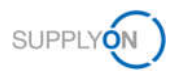

# 9 Roles and Rights

The SupplyOn Company Admin is authorized to create new users or to assign roles to already existing users.

For using AirSupply NoE a supplier user needs to have at least one of the two following user roles:

#### IndSellerNOE-Read:

- Can see Notifications of Escape.
- Can receive Notification of Escape alerts

#### IndSellerNOE-Write:

- Can create and collaborate on Notifications of Escape
- Can receive Notification of Escape alerts

### Roles in SupplyOn

- 1. Log on to  $\rightarrow$  **SupplyOn**.
- 2. On the main menu, point to Administration, and then click User Management.
- 3. Click the User Accounts tab.
- 4. Select an user.
- 5. Click the Roles tab.

The roles are defined in the AirSupply related roles Section.

| ly SupplyOn > My user: My roles                                                           |                                    |                                                                  |             | Help for this page   Print   Message to support |
|-------------------------------------------------------------------------------------------|------------------------------------|------------------------------------------------------------------|-------------|-------------------------------------------------|
| My master data My roles My se                                                             | rvice settings My substitutes      | Privacy settings                                                 |             |                                                 |
|                                                                                           |                                    |                                                                  |             |                                                 |
| pand the groups for a more precise roles assign                                           | ment                               |                                                                  |             | Expand all Collapse all                         |
|                                                                                           |                                    |                                                                  |             |                                                 |
| AirSupply related roles (partially assigned)                                              |                                    |                                                                  |             | Colucte 🗄                                       |
| Air Supply related roles (partially assigned)<br>Role                                     | Status                             | Description                                                      |             | Colleges                                        |
| AirSupply related roles (partially assigned)<br>Role                                      | Status<br>not assigned             | Description<br>Show Notifications of E                           | cape (NoE). | Cotess                                          |
| AirSupply related roles (partially assigned)<br>Role                                      | Status<br>not assigned<br>assigned | Description<br>Show Notifications of E<br>Create and collaborate | cape (NoE). | Cotese                                          |
| AirSupply related roles (partially assigned)<br>Role IndSellerNOE-Read IndSellerNOE-Write | Status<br>not assigned             | Description<br>Show Notifications of E<br>Create and collaborate | cape (NoE). | Cotese                                          |
| AirSupply related roles (partially assigned)<br>Role IndSellerNOE-Read IndSellerNOE-Write | Status<br>not assigned<br>assigned | Description<br>Show Notifications of E<br>Create and collaborate | cape (NoE). | Cotese 1                                        |

Figure: The NoE roles for the **Notification of Escape** in the **User Management**.